Merhaba, bu yazımda Microsoft'un faydalı bulduğum ürünlerinde biri olan SCCM'in kurulum adımlarından bahsedeceğim.SCCM, merkezi olarak network ve ya forest içerisindeki tüm cihazları uzaktan yönetmek,yazılım yüklemek,işletim sistemi kurmak ve envanter raporu alabilmek gibi türlü özelliklere sahiptir.

Sccm mimarisine bakacak olursak belli başlı servislere ihtiyaç duyar , bunlardan olmazsa olmazı Active Directory servisi ve Sql servisidir.Tüm kurulumları Server 2012 işletim sistemi üzerine gerçekleştireceğim.SCCM yapısını aşağıdaki mimariye oluşturdum.

Argedc - 10.0.1.201 - Server 2012 std

ArgeSql- 10.0.1.202 – Server 2012 std

Sccm - 10.0.1.206 - Server 2012 std

Kuracağım Sccm versiyonu Sccm 2012 R2 , Sql Server olarak da Sql Server 2012 std SP1 versiyonu üzerine kuracağım.Özellikle Sql 2012 versiyonunda raporlama işlemi çok başarılı görünüyor.

Sıfırdan bir yapı oluşturacağım için temel olarak işletim sistemi kurulumundan başlıyorum.Kurulum sırasında önemli bulduğum noktaları sizinle paylaşacağım.

Microsoft'un bir çok ürününü kurarken işletim sistemin dilini ingilizce olarak bırakmasını tavsiye ediyorum.Çünkü kurulan bir çok ürün unicode olarak sorun çıkartabiliyor.İşletim sistemi kurulumunu başlatıyorum.

İlk kuracağım Server Sql server olacaktır. Yapıda domain controller olduğunu varsayıyorum.

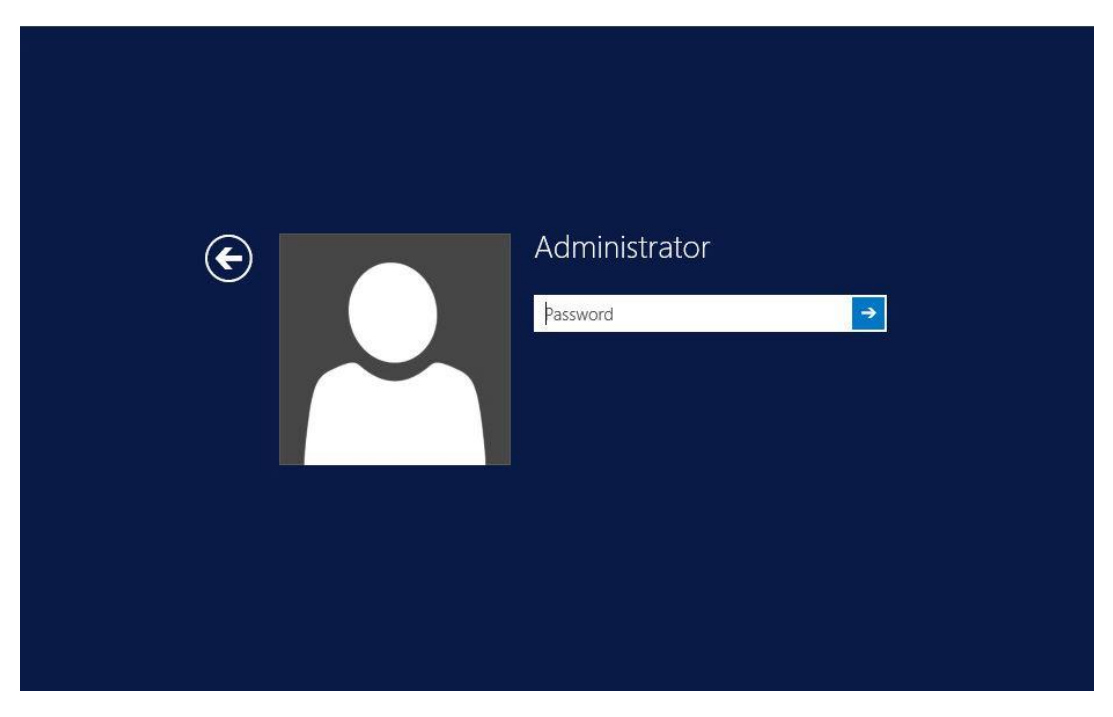

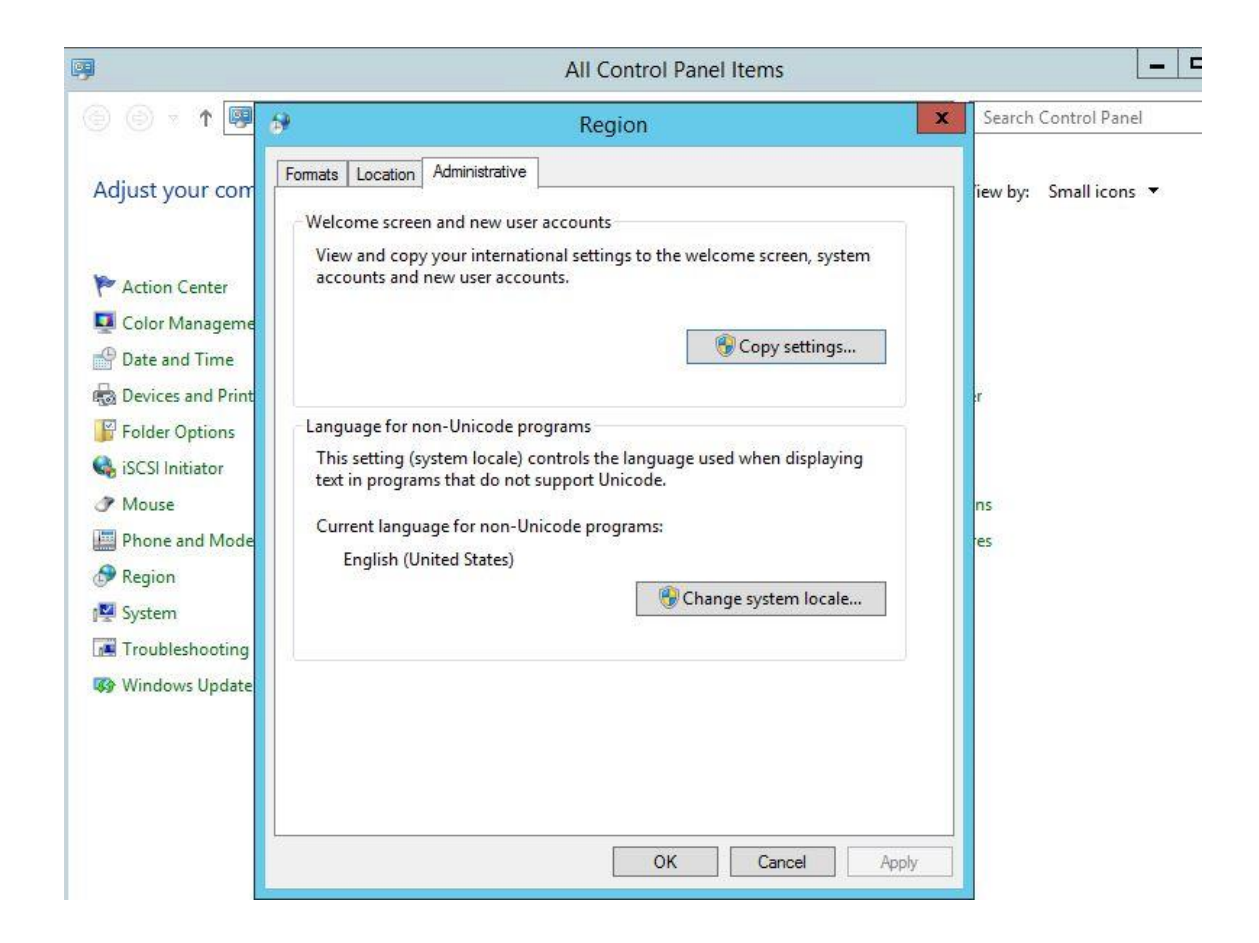

Dil ayarlarımızı kontrol ettikten sonra Sql 2012 kurulumuna geçiyorum.

| 5                                                                                                    | SQL Server 2012 Setup                                                                                                    | _ <b>D</b> X    |
|----------------------------------------------------------------------------------------------------|----------------------------------------------------------------------------------------------------|-----------------|
| Setup Role<br>Click the SQL Server Feature In<br>feature role to install a specific                                                                                                    | nstallation option to individually select which feature components to install, or click a<br>configuration.                                                                                                    |                 |
| Setup Support Rules<br>Setup Role<br>Feature Selection<br>Installation Rules<br>Disk Space Requirements<br>Error Reporting<br>Installation Configuration Rules<br>Ready to Install<br>Installation Progress<br>Complete | <ul> <li>SQL Server Feature Installation<br/>Install SQL Server Database Engine Services, Analysis Services, Reporting Services, Integr<br/>and other features.</li> <li>All Features With Defaults<br/>Install all features using default values for the service accounts.</li> </ul> | ation Services, |
|                                                                                                    | < Back Next > Cancel                                                                                                    | Help            |

SQL server kurulumunda dikkat edilmesi bir kaç nokta var .Bunları sıralayacak olursak bilindik şeyler ;

En önemlisi **SQL\_Latin1\_General\_CP1\_CI\_AS** Collation değeri , Authentication tip olarak da **authentication mode** olmalıdır.

| 8                                                                                                    | SQL Server 2012 Setup                                                                                                    | _ <b>_</b> ×                                                                                                    |
|----------------------------------------------------------------------------------------------------|----------------------------------------------------------------------------------------------------|----------------------------------------------------------------------------------------------------|
| Feature Selection                                                                                                    | install.                                                                                                    |                                                                                                    |
| Setup Support Rules                                                                                                    | Features:                                                                                                    | Feature description:                                                                                                    |
| Setup Role<br>Feature Selection<br>Installation Rules<br>Instance Configuration<br>Disk Space Requirements<br>Server Configuration<br>Database Engine Configuration<br>Analysis Services Configuration<br>Reporting Services Configuration<br>Distributed Replay Controller<br>Distributed Replay Client<br>Error Reporting<br>Installation Configuration Rules | Instance Features                                                                                                    | The configuration and operation of each instance feature of a SQL Server instance is isolated from other SQL Server instances. SQL Server instances can operate side-by-side on the same computer.         Prerequisites for selected features:         Already installed:       ^         - Microsoft .NET Framework 4.0         - Windows PowerShell 2.0         - Microsoft .NET Framework 3.5         To be installed from media:         - Microsoft Visual Studio 2010 Shell |
| Ready to Install<br>Installation Progress                                                                                                    | Select All Unselect All                                                                                                    |                                                                                                    |
| Complete                                                                                                    | Shared feature directory:         C:\Program Files\Micro           Shared feature directory (x86):         C:\Program Files (x86)\ | soft SQL Server\                                                                                                    |
|                                                                                                    | < Back                                                                                                    | Next > Cancel Help                                                                                                    |

İnstance olarak default instance'ı kullanıyorum.

|                                                                                                    | 5                                                                                                  | SQL Se             | rver 2012                              | Setup                                                             |                                                                      | -                                    |      | x |
|----------------------------------------------------------------------------------------------------|----------------------------------------------------------------------------------------------------|--------------------|----------------------------------------|-------------------------------------------------------------------|----------------------------------------------------------------------|--------------------------------------|------|---|
| Instance Configuration<br>Specify the name and instance                                                                                                    | ID for the instance of SC                                                                          | QL Serve           | r. Instance I                          | D becomes part of                                                 | the installation path.                                               |                                      |      |   |
| Setup Support Rules<br>Setup Role<br>Feature Selection                                                                                                    | Default instance Named instance:                                                                   |                    | MSSQLSER                               | VER                                                               |                                                                      |                                      |      |   |
| Installation Rules<br>Instance Configuration<br>Disk Space Requirements<br>Server Configuration<br>Database Engine Configuration<br>Analysis Services Configuration<br>Reporting Services Configuration<br>Distributed Replay Controller<br>Distributed Replay Client<br>Error Reporting<br>Installation Configuration Rules<br>Ready to Install<br>Installation Progress<br>Complete | Instance ID:<br>Instance root director                                                             | y:                 | MSSQLSER<br>C:\Program                 | VER<br>n Files\Microsoft S                                        | GQL Server\                                                          |                                      |      |   |
|                                                                                                    | SQL Server directory:<br>Analysis Services direc<br>Reporting Services dir<br>Installed instances: | ctory:<br>rectory: | C:\Progran<br>C:\Progran<br>C:\Progran | n Files\Microsoft S<br>n Files\Microsoft S<br>n Files\Microsoft S | QL Server\MSSQL11.MS<br>QL Server\MSAS11.MSS<br>QL Server\MSRS11.MSS | SSQLSERVER<br>SQLSERVER<br>SQLSERVER | 3    |   |
|                                                                                                    | Instance Name                                                                                      | Instan             | ce ID                                  | Features                                                          | Edition                                                              | Versi                                | on   |   |
|                                                                                                    |                                                                                                    |                    |                                        | < Back                                                            | Next > Car                                                           | ncel                                 | Help |   |

Sql kurulumlarında servis hesabı olarak farklı bir domain kullanıcısı atanması tercih edilir.Lab ortamı olduğu için local system hesabını kullanıp devam ediyorum.

## Server Configuration

Specify the service accounts and collation configuration.

| Microsoft recommends that you use    |                                                                                                    |                                                                                                    |                                                                                                    |                                                                                                    |
|--------------------------------------|----------------------------------------------------------------------------------------------------|----------------------------------------------------------------------------------------------------|----------------------------------------------------------------------------------------------------|----------------------------------------------------------------------------------------------------|
| microsoft recommends and you use     | a separate account for each                                                                                                    | SOL Server serv                                                                                                    | ice                                                                                                    |                                                                                                    |
|                                      | a separate account for each                                                                                                    |                                                                                                    |                                                                                                    |                                                                                                    |
| Service                              | Account Name                                                                                                    | Password                                                                                                    | Startup Type                                                                                                    | 1000                                                                                                    |
| SQL Server Agent                     | NT Service\SQLSERVERA                                                                                                    |                                                                                                    | Manual                                                                                                    | ~                                                                                                    |
| SQL Server Database Engine           | NT Service\MSSQLSERVER                                                                                                    |                                                                                                    | Automatic                                                                                                    | ×                                                                                                    |
| SQL Server Analysis Services         | NT Service\MSSQLServe                                                                                                    |                                                                                                    | Automatic                                                                                                    | ×                                                                                                    |
| SQL Server Reporting Services        | NT Service\ReportServer                                                                                                    |                                                                                                    | Automatic                                                                                                    | V                                                                                                    |
| SQL Server Integration Services 11.0 | NT Service\MsDtsServer                                                                                                    |                                                                                                    | Automatic                                                                                                    | ~                                                                                                    |
| SQL Server Distributed Replay Client | NT Service\SQL Server D                                                                                                    |                                                                                                    | Manual                                                                                                    | ~                                                                                                    |
| SQL Server Distributed Replay Con    | NT Service\SQL Server D                                                                                                    |                                                                                                    | Manual                                                                                                    | ~                                                                                                    |
| SQL Full-text Filter Daemon Launc    | NT Service\MSSQLFDLa                                                                                                    |                                                                                                    | Manual                                                                                                    |                                                                                                    |
| SQL Server Browser                   | NT AUTHORITY\LOCAL                                                                                                    |                                                                                                    | Disabled                                                                                                    | ~                                                                                                    |
| 22                                   |                                                                                                    |                                                                                                    |                                                                                                    | _                                                                                                    |
|                                      |                                                                                                    |                                                                                                    |                                                                                                    |                                                                                                    |
|                                      |                                                                                                    |                                                                                                    |                                                                                                    |                                                                                                    |
|                                      |                                                                                                    |                                                                                                    |                                                                                                    |                                                                                                    |
|                                      |                                                                                                    |                                                                                                    |                                                                                                    |                                                                                                    |
|                                      |                                                                                                    |                                                                                                    |                                                                                                    |                                                                                                    |
|                                      |                                                                                                    |                                                                                                    |                                                                                                    |                                                                                                    |
|                                      | Rack Next                                                                                                    | Can                                                                                                    | cal Ha                                                                                                    | de                                                                                                    |
|                                      | Service<br>SQL Server Agent<br>SQL Server Database Engine<br>SQL Server Analysis Services<br>SQL Server Reporting Services<br>SQL Server Integration Services 11.0<br>SQL Server Distributed Replay Client<br>SQL Server Distributed Replay Con<br>SQL Full-text Filter Daemon Launc<br>SQL Server Browser | Service       Account Name         SQL Server Agent       NT Service\SQLSERVERA         SQL Server Database Engine       NT Service\MSSQLSERVER         SQL Server Analysis Services       NT Service\MSSQLServe         SQL Server Reporting Services       NT Service\ReportServer         SQL Server Integration Services 11.0       NT Service\MsDtServer         SQL Server Distributed Replay Client       NT Service\SQL Server D         SQL Server Distributed Replay Con       NT Service\SQL Server D         SQL Full-text Filter Daemon Launc       NT Service\MSSQLFDLa         SQL Server Browser       NT AUTHORITY\LOCAL | Service       Account Name       Password         SQL Server Agent       NT Service\SQLSERVERA          SQL Server Database Engine       NT Service\MSSQLSERVER          SQL Server Analysis Services       NT Service\MSSQLServer          SQL Server Reporting Services       NT Service\MSSQLServer          SQL Server Integration Services       NT Service\MSDtServer          SQL Server Distributed Replay Client       NT Service\SQL Server D          SQL Server Distributed Replay Con       NT Service\SQL Server D          SQL Full-text Filter Daemon Launc       NT Service\MSSQLFDLa          SQL Server Browser       NT AUTHORITY\LOCAL | Service       Account Name       Password       Startup Type         SQL Server Agent       NT Service\SQLSERVERA       Manual         SQL Server Database Engine       NT Service\MSSQLSERVER       Automatic         SQL Server Analysis Services       NT Service\MSSQLServer       Automatic         SQL Server Reporting Services       NT Service\MSSQLServer       Automatic         SQL Server Integration Services       NT Service\MSDtServer       Automatic         SQL Server Distributed Replay Client       NT Service\SQL Server D       Manual         SQL Server Distributed Replay Con       NT Service\SQL Server D       Manual         SQL Server Bistributed Replay Con       NT Service\MSSQLFDLa       Manual         SQL Full-text Filter Daemon Launc       NT Service\MSSQLFDLa       Manual         SQL Server Browser       NT AUTHORITY\LOCAL       Disabled |

Başta belirttiğim gibi collation olarak **SQL\_Latin1\_General\_CP1\_CI\_AS** geliyor.Next diyerek devam ediyoruz.

| Setup Support Rules<br>Setup Role                                                                                                    | Service Accounts Collation Database Engine:                                                                                                    |           |
|----------------------------------------------------------------------------------------------------|----------------------------------------------------------------------------------------------------|-----------|
| nstallation Rules<br>nstance Configuration<br>Disk Space Requirements<br>Server Configuration<br>Database Engine Configuration<br>Analysis Services Configuration                                              | SQL_Latin1_General_CP1_CI_AS         Latin1-General, case-insensitive, accent-sensitive, kanatype-insensitive, width-insensitive for Unicode Data, SQL Server Sort Order 52 on Code Page 1252 for non-Unicode Data         Analysis Services:         Latin1_General_CI_AS | Customize |
| Reporting Services Configuration<br>Distributed Replay Controller<br>Distributed Replay Client<br>Error Reporting<br>Installation Configuration Rules<br>Ready to Install<br>Installation Progress<br>Complete | Latin 1-General, case-insensitive, accent-sensitive, kanatype-insensitive, width-<br>insensitive<br>Warning: The Database Engine and Analysis Services collations are not the same.                                                                                        |           |

Server Configuration bölümünde authentication tipi olarak windows authentication'ı seçiyoruz ve mevcut kullanıcımızı yani domain administrator hesabını listeye ekliyoruz.

| 1                                                                                                    | SQL Server 2012 Setup                                                                                                    | x                    |
|----------------------------------------------------------------------------------------------------|----------------------------------------------------------------------------------------------------|----------------------|
| Database Engine Confi<br>Specify Database Engine auther                                                                                                    | guration<br>ntication security mode, administrators and data directories.                                                                                                    |                      |
| Setup Support Rules<br>Setup Role<br>Feature Selection<br>Installation Rules<br>Instance Configuration<br>Disk Space Requirements<br>Server Configuration<br><b>Database Engine Configuration</b><br>Analysis Services Configuration<br>Reporting Services Configuration<br>Distributed Replay Controller<br>Distributed Replay Controller<br>Distributed Replay Client<br>Error Reporting<br>Installation Configuration Rules<br>Ready to Install<br>Installation Progress<br>Complete | Server Configuration       Data Directories       FILESTREAM         Specify the authentication mode and administrators for the Database Engine.         Authentication Mode <ul> <li>Windows authentication mode</li> <li>Mixed Mode (SQL Server authentication and Windows authentication)</li> <li>Specify the password for the SQL Server system administrator (sa) account.</li> <li>Enter password:</li> <li>Confirm password:</li> <li>Specify SQL Server administrators</li> <li>ARGE\administrator</li> <li>SQL Server administrators</li> <li>ARGE\administrator</li> <li>SQL Server administrator</li> <li>SQL Server administrator</li> <li></li></ul> | ators<br>cess<br>ne. |
|                                                                                                    | <pre>&lt; Back Next &gt; Cancel H</pre>                                                                                                    | lelp                 |

Sql Database'lerin konumlanacağın dizin olarak farklı bir disk'i gösteriyorum.Sql datalarının farklı bir dizinde bulunması daha stabil kurulum sağlayacak ve data güvenliği açısından extra bir güvenlik sağlayacaktır.

| etup Support Rules                                                                                                    | Server Configuration Data Dir | rectories FILESTREAM                |
|----------------------------------------------------------------------------------------------------|-------------------------------|-------------------------------------|
| etup Role<br>eature Selection                                                                                                    | Data root directory:          | Τ.\                                 |
| nstallation Rules                                                                                                    | System database directory:    | T:\MSSQL11.MSSQLSERVER\MSSQL\Data   |
| nstance Configuration<br>lisk Space Requirements                                                                                                    | User database directory:      | T:\MSSQL11.MSSQLSERVER\MSSQL\Data   |
| erver Configuration                                                                                                    | User database log directory:  | T:\MSSQL11.MSSQLSERVER\MSSQL\Data   |
| Database Engine Configuration<br>Malysis Services Configuration                                                                                                    | Temp DB directory:            | T:\MSSQL11.MSSQLSERVER\MSSQL\Data   |
| eporting Services Configuration                                                                                                    | Temp DB log directory:        | T:\MSSQL11.MSSQLSERVER\MSSQL\Data   |
| vistributed Replay Controller<br>Vistributed Replay Client<br>rror Reporting<br>Installation Configuration Rules<br>Leady to Install<br>Installation Progress<br>Complete | Backup directory:             | T:\MSSQL11.MSSQLSERVER\MSSQL\Backup |

SQL kurulumu bittikten sonra performans ile ilgili bir uyarı almamak için ram ayalarını optimize ediyoruz.

| Select a page                                                                                   | Script 👻 📑 Help                                                            |
|-------------------------------------------------------------------------------------------------|----------------------------------------------------------------------------|
| Memory<br>Processors<br>Security<br>Connections<br>Database Settings<br>Advanced<br>Permissions | Server memory options<br>Minimum server memory (in MB):                    |
| 1,0000                                                                                          | 6144                                                                       |
| Connection                                                                                      | Other memory options<br>Index creation memory (in KB, 0 = dynamic memory): |
| Server:<br>SCCMSQL<br>Connection:<br>ARGE\administrator                                         | Minimum memory per query (in KB):                                          |
| Progress                                                                                        |                                                                            |
| Ready                                                                                           | Configured values     O Running values                                     |
|                                                                                                 | OK Cancel                                                                  |

SQL kurulumunu başarılı bir şekilde tamamladıktan sonra SCCM kurulumu için ön hazırlıklara başlayabiliriz.

Öncelikle Sccm sunucusunda .net 3.5 kurulumunu gerçekleştiriyoruz.Framework kurulumunda sonra diğer bileşenleride sırası ile yükleyeceğiz.

Diğer bileşenler ;

Background Intelligent Transfer Service (BITS) ve Remote differential compression

BITS nedir ?

- Eş zamanlı olarak ön planda yükleme gerçekleştirmek,
- Uzak adlar için SMB protokolünü desteklemek,
- Network de istemci bant genişliği kullanımını artırmak,
- Dosya aktarım sırasında sistem herhangi bir nedenle kesintiye uğrayacak olursa dosya aktarım işlemine kaldığı yerden devam etmek,

Remote Differential Compression nedir ?

Site System Server'ları ve branch distribution point'ler, paket imzalarını oluşturmada ve imza karşılaştırmada ihtiyaç duyuyorlar.

|                   | Add Roles and Features Wizard                                  |                                                                                                    |
|-------------------|----------------------------------------------------------------|----------------------------------------------------------------------------------------------------|
| Select features   |                                                                | DESTINATION SERVER<br>SCCMR2.arge.local                                                                                                    |
| Before You Begin  | Select one or more features to install on the selected server. |                                                                                                    |
| Installation Type | Features                                                       | Description                                                                                                    |
| Server Selection  | NET Framework 3.5 Features                                     | .NET Framework 3.5 combines the                                                                                                    |
| Server Roles      | INET Framework 4.5 Features (2 of 7 installed)                 | power of the .NET Framework 2.0                                                                                                    |
| Features          | Background Intelligent Transfer Service (BITS)                 | building applications that offer                                                                                                    |
| Confirmation      | BitLocker Drive Encryption                                     | appealing user interfaces, protect                                                                                                    |
| Results           | BitLocker Network Unlock                                       | information, enable seamless and                                                                                                    |
|                   | BranchCache                                                    | secure communication, and provide                                                                                                    |
|                   | Client for NFS                                                 | the ability to model a range of<br>business processes.                                                                                                    |
|                   | Data Center Bridging                                           | and an address of the second second |
|                   | Direct Play                                                    |                                                                                                    |
|                   | Ennanced Storage                                               |                                                                                                    |
|                   | Group Policy Management                                        |                                                                                                    |
|                   | IIS Hostable Web Core                                          |                                                                                                    |
|                   | Ink and Handwriting Services                                   |                                                                                                    |
|                   | ×                                                              |                                                                                                    |
|                   | x III 2                                                        |                                                                                                    |
|                   |                                                                |                                                                                                    |
|                   | < Previous Next                                                | > Install Cancel                                                                                                    |

.net kurulumunun ardından bits ve remote differential compression bileşenlerinin kurulumuna geçiyorum.Görüldüğü gibi 3.5 kurulumu ardında 4.5 kurulumu tamamlanıyor.Bits'i işaretlediğimde IIS hizmetleri de eklenmiş oluyor.

| Before You Begin   ristallation Type   Server Roles     Peatures     Peatures     Description     Background Intelligent Transfer     Peatures     Description     Background Intelligent Transfer     Peatures     Description     Background Intelligent Transfer Service (BITS)     Description     Background Intelligent Transfer Service (BITS)     BitLocker Drive Encryption   BitLocker Network Unlock   BranchCache   Client for NFS   Data Center Bridging   Direct Play   Enhanced Storage   Failover Clustering   Group Policy Management   IIS Hostable Web Core   Ink and Handwriting Services   Ink and Handwriting Services     Previous     Vervious                                                                                                    | 1999-1999 - Total State (Total) |                                                                                                    | ×                                              |                       |
|----------------------------------------------------------------------------------------------------|---------------------------------|----------------------------------------------------------------------------------------------------|------------------------------------------------|-----------------------|
| Features Description   Server Roles <ul> <li>NET Framework 3.5 Features (1 of 3 installed)</li> <li>NET Framework 4.5 Features (2 of 7 installed)</li> <li>Background Intelligent Transfer Service (BITS)</li> <li>BitLocker Drive Encryption</li> <li>BitLocker Network Unlock</li> <li>BranchCache</li> <li>Client for NFS</li> <li>Data Center Bridging</li> <li>Direct Play</li> <li>Enhanced Storage</li> <li>Failover Clustering</li> <li>Group Policy Management</li> <li>IIS Hostable Web Core</li> <li>Ink and Handwriting Services</li> <li>Web Server (IIS)</li> <li>Anagement Compatibility</li> <li>IIS 6 Metabase Compatibility</li> <li>IIS 6 Metabase Compatibility</li> </ul>                                                                                                    |                                 | Select one or more features to install on the selected ser                                                                                                    | ver.                                           |                       |
| Server Roles         Features         Confirmation         Results         BitLocker Drive Encryption         BitLocker Network Unlock         BranchCache         Client for NFS         Data Center Bridging         Direct Play         Failover Clustering         Group Policy Management         IIS Hostable Web Core         Ink and Handwriting Services         IIIS Hostable Web Core         IIIS Hostable Web Core         IIIS Hostable Web Core         IIIS Hostable Web Core         IIIS Hostable Web Core         IIIS Hostable Web Core         IIIS Hostable Web Core         IIIS Hostable Web Core         IIIS Hostable Web Core         IIII Network IIIS Hostable Web Core         IIII Network IIII Network IIIIS Hostable Web Core         IIIII Network IIIIIIIIIIIIIIIIIIIIIIIIIIIIIIIIIIII                                                                                                    |                                 | Features                                                                                                    | Description                                    |                       |
| Server Roles       Add Roles and Features Wizard         Features       Add Roles and Features Wizard         Features       Add Roles and Features Wizard         Features       Results       Results         Confirmation       BitLocker Drive Encryption       Add features that are required for Background Intelligent Transfer Service (BITS)         BitLocker Drive Encryption       BitLocker Network Unlock       Previous       You cannot install Background Intelligent Transfer Service (BITS)         Option Data Center Bridging       Direct Play       Previous       You cannot install Background Intelligent Transfer Service (BITS)         Option Direct Play       Direct Play       Enhanced Storage       Failover Clustering       Add Roles and Features are also installed.         Ins Hostable Web Core       Ins Hoatable Web Core       Management Tools       Amagement Compatibility       Management Console         Ins And Handwriting Services       Mit       S 6 Metabase Compatibility       Is 6 Management Console       Web Server         Construct       Mit       Next       Include management tools (if applicable)                                                                                                    |                                 | NET Framework 3.5 Features (1 of 3 installed)                                                                                                    | Background Intelligent Transfer                | Transfer and          |
| Features <ul> <li>Background Intelligent Transfer Service (BITS)</li> <li>BitLocker Drive Encryption</li> <li>BitLocker Network Unlock</li> <li>BranchCache</li> <li>Client for NFS</li> <li>Data Center Bridging</li> <li>Direct Play</li> <li>Enhanced Storage</li> <li>Failover Clustering</li> <li>Group Policy Management</li> <li>IIS Hostable Web Core</li> <li>Ink and Handwriting Services</li> </ul> <li> <ul> <li>Web Server (IIS)</li> <li>A Management Compatibility</li> <li>IIS 6 Management Console</li> <li>Web Server</li> <li>S 6 Metabase Compatibility</li> <li>ITools] IIS Management Console</li> <li>Web Server</li> <li>IS 6 Metabase Compatibility</li> <li>IS 6 Metabase Compatibility</li> <li>IS 6 Metabase Comp</li></ul></li>                                                                                                    | Server Roles                    | Image: International states (1015 installed)     Image: Image: Imag | Add Roles and Feature                          | s Wizard              |
| Confirmation       BitLocker Drive Encryption         BitLocker Network Unlock       BranchCache         Client for NFS       Data Center Bridging         Direct Play       Enhanced Storage         Failover Clustering       Group Policy Management         IIS Hostable Web Core       Ink and Handwriting Services         IINk and Handwriting Services       Veb Server (IIS)         4       Management Compatibility         IIS 6 Management Console       Web Server         Web Server       Veb Server         IIS 6 Management Console       Web Server         V       Include management tools (if applicable)                                                                                                    | Features                        | Background Intelligent Transfer Service (BITS)                                                                                                    | =                                              | 101 - 1 - D           |
| Results       BitLocker Network Unlock         BranchCache       Intelligent Transfer Service (BITS)?         You cannot install Background Intelligent Transfer Service (BITS)         Data Center Bridging       Unless the following role services or features are also installed.         Data Center Bridging       Direct Play         Enhanced Storage       Failover Clustering         Group Policy Management       [Tools] BITS Server Extensions Tools         IIS Hostable Web Core       Management Tools         Ink and Handwriting Services       IIS 6 Management Compatibility         IIS 6 Management Console       Web Server         Web Server       V         Ins Hostable Web Core       Ins Hostable Web Core         Ink and Handwriting Services       V         IIS 6 Management Cools       IIS 6 Management Console         Web Server       V         Ins 6 Management Console       V         Ins 6 Management tools (if applicable)       V                                                                                                    |                                 | BitLocker Drive Encryption                                                                                                    | Add features that are required for             | Background            |
| BranchCache         Client for NFS         Data Center Bridging         Direct Play         Enhanced Storage         Failover Clustering         Group Policy Management         IIS Hostable Web Core         Ink and Handwriting Services         With Server (IIS)         ✓         ✓         ✓         ✓         ✓         ✓         ✓         ✓         ✓         ✓         ✓         ✓         ✓         ✓         ✓         ✓         ✓         ✓         ✓         ✓         ✓         ✓         ✓         ✓         ✓         ✓         ✓         ✓         ✓         ✓         ✓         ✓         ✓         ✓         ✓         ✓         ✓         ✓         ✓         ✓         ✓         ✓                                                                                                    |                                 | BitLocker Network Unlock                                                                                                    | Intelligent Transfer Service (BITS)?           |                       |
| Client for NFS         Data Center Bridging         Direct Play         Enhanced Storage         Failover Clustering         Group Policy Management         IIS Hostable Web Core         Ink and Handwriting Services         Web Server (IIS)         ✓ Management Compatibility         IIS 6 Management Compatibility         IIS 6 Management Console         ✓ Web Server         ✓ Web Server         ✓ Include management tools (if applicable)                                                                                                    |                                 | BranchCache                                                                                                    | You cannot install Background Intelligent Tr   | ansfer Service (BITS) |
| □ Data Center Bridging       □         □ Direct Play       □         □ Direct Play       □         □ Direct Play       □         □ Failover Clustering       □         □ Group Policy Management       □         □ IIS Hostable Web Core       □         □ Ink and Handwriting Services       ∨         ✓       III         ✓       III         ✓       ✓         ✓       ✓         ✓       ✓         ✓       ✓         ✓       III         ✓       III         ✓       ✓         ✓       Include management tools (if applicable)                                                                                                    |                                 | Client for NFS                                                                                                    | unless the following role services or features | s are also installed. |
| Direct Play     Direct Play     Direct P |                                 | Data Center Bridging                                                                                                    | Remote Server Administration Tools             | A                     |
| Image: Inflamed Storage       [Tools] BITS Server Extensions Tools         Failover Clustering       Web Server (IIS)         Group Policy Management       Management Tools         IIS Hostable Web Core       IIS 6 Management Compatibility         Ink and Handwriting Services       IIS 6 Metabase Compatibility         IIS 6 Metabase Compatibility       IIS 6 Metabase Compatibility         IIS 6 Metabase Compatibility       IIS 6 Metabase Compatibility         IIS 6 Metabase Compatibility       IIS 6 Metabase Compatibility         Include management tools (if applicable)       Include management tools (if applicable)                                                                                                    |                                 | Direct Play                                                                                                    | ▲ Feature Administration Tools                 |                       |
|                                                                                                    |                                 | Enhanced Storage                                                                                                    | [Tools] BITS Server Extensions To              | ≡ a                   |
| A Management Tools     IIS Hostable Web Core     IIS Hostable Web Core     Ink and Handwriting Services     III S 6 Management Compatibility     IIS 6 Metabase Compatibility     IIS 6 Metabase |                                 | Group Policy Management                                                                                                    | ▲ Web Server (IIS)                             | 52342624, 11          |
| Ink and Handwriting Services     Ink and Handwriting Services     V     Ink and Handwriting Services     V                                                                                                    |                                 | IIS Hostable Web Core                                                                                                    | ▲ Management Tools                             |                       |
| III     III     III     III     III     III     III     III     III     III     III     III     III     III     III     III     III     III     III     III     III     III     III     III     III     IIII     IIII     IIII     IIII     IIII     IIII     IIII     IIII     IIII     IIII     IIII     IIII     IIII     IIII     IIII     IIIII     IIII     IIII     IIII     IIIII     IIIII     IIIII     IIIII     IIIII     IIIIIIIII     IIIIIIIIIIIIIIIIIIIIIIIIIIIIIIIIIIII                                                                                                    |                                 | Ink and Handwriting Services                                                                                                    | ⊿ IIS 6 Management Compatibility               |                       |
| Image: Construction     Image: Construction       Image: Construction     Image: Construction       Imag                                                                                                    |                                 |                                                                                                    | IIS 6 Metabase Compatibility                   |                       |
| Vext     Vext     Vext   |                                 | < <u> </u>                                                                                                    | [Tools] IIS Management Console                 |                       |
| < Previous Next Include management tools (if applicable)                                                                                                    |                                 |                                                                                                    | ⊿ Web Server                                   | ~                     |
|                                                                                                    |                                 | < Previous                                                                                                    | Next Include management tools (if applicable   | e)                    |
|                                                                                                    |                                 |                                                                                                    | Add                                            | Cancel                |

Add features dedikten sonra Remote Differencial Compression seçimini yapıyorum.Next diyerek ilerliyorum.Karşıma çıkan IIS bileşenleri seçiminde tümünü seçip devam ediyorum.

|                                                                                               | Add Roles and Features Wizard                                                                                                    | _ <b>_</b> X                                                                                                    |
|-----------------------------------------------------------------------------------------------|----------------------------------------------------------------------------------------------------|----------------------------------------------------------------------------------------------------|
| Select role servic<br>Before You Begin<br>Installation Type                                   | CES<br>Select the role services to install for Web Server (IIS)<br>Role services                                                                                                    | DESTINATION SERVER<br>SCCMR2.arge.local                                                                           |
| Server Roles<br>Features<br>Web Server Role (IIS)<br>Role Services<br>Confirmation<br>Results | <ul> <li>Server Side Includes</li> <li>WebSocket Protocol</li> <li>FTP Server</li> <li>FTP Service</li> <li>FTP Extensibility</li> <li>Management Tools</li> <li>IIS Management Console</li> <li>IIS 6 Management Compatibility</li> <li>IIS 6 Metabase Compatibility</li> <li>IIS 6 Metabase Compatibility</li> <li>IIS 6 Management Console</li> <li>IIS 6 Management Console</li> <li>III Management Console</li> <li>III Management Console</li> <li>III Management Console</li> <li>III Management Console</li> <li>III Management Console</li> <li>III Management Console</li> <li>III Management Console</li> <li>III Management Console</li> <li< td=""><td>Management Service allows the<br/>Web server to be managed remotely<br/>from another computer using IIS<br/>Manager.</td></li<></ul> | Management Service allows the<br>Web server to be managed remotely<br>from another computer using IIS<br>Manager. |
|                                                                                               | < Previous Next                                                                                                    | > Install Cancel                                                                                                  |

Tüm bileşenleri kurduktan IIS tarafında yapılması gereken bir takım işlemler var.Sccm 2007 olduğu gibi webdav ayarlarını etkinleştirmek ve permission tanımlarını yapmamız gerekiyor.

IIS Manager'ı açıyoruz. Default Web Site'a gelip WebDav Authoring Rules'a çift tıklıyoruz.

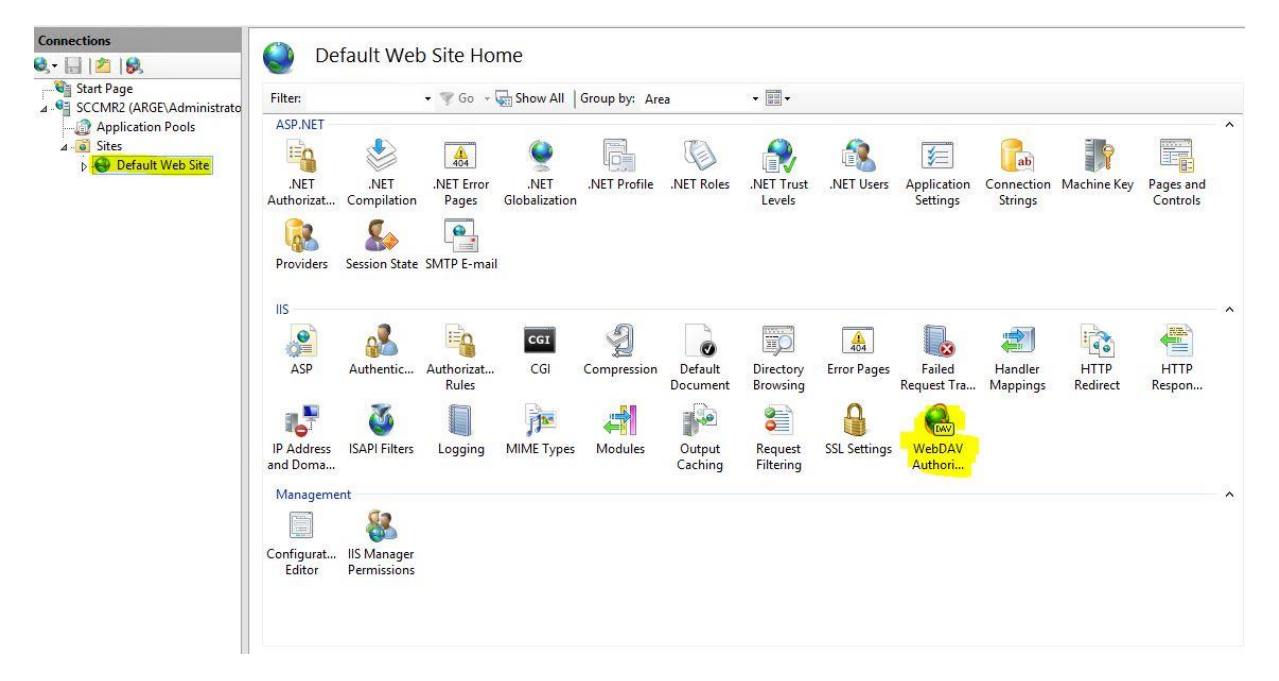

Sol tarafta "enable webdav" a tıklayarak etkinleştirmiş oluyoruz.

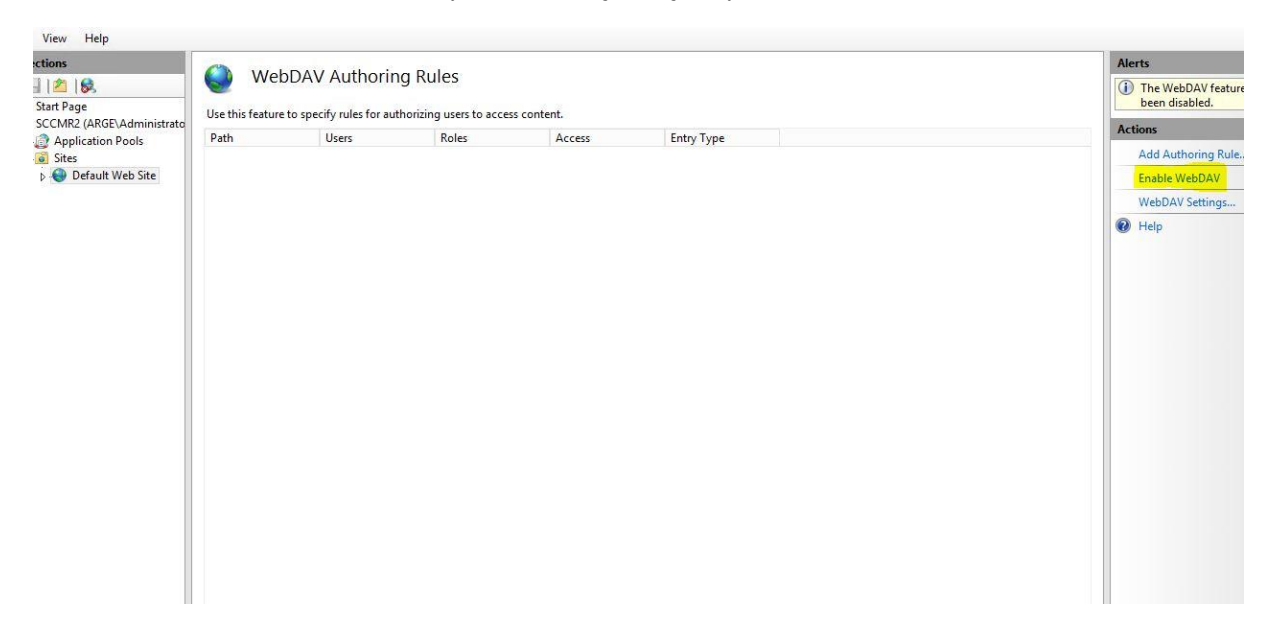

Webdav'ı aktif ettikten sonra webdav ayarlarına geliyoruz. Allow Anonymous Propert Queries : True, Allow Custom Properties : False ve Allow Property Queries with Infinite Depth : True olarak değiştiriyoruz.

| 5                      |    |                                            |                          | Alerts                    |  |
|------------------------|----|--------------------------------------------|--------------------------|---------------------------|--|
| 118                    | 9  | WebDAV Settings                            |                          | (i) The changes have been |  |
| Page                   | 10 | Authoring Behavior                         |                          | successiony saved.        |  |
| IR2 (ARGE\Administrato |    | Allow Unknown MIME Types                   | True                     | Actions                   |  |
| pplication Pools       |    | Default MIME Type                          | application/octet-stream | Er Apply                  |  |
| Default Web Site       | 1  | 4 Lock Behavior                            |                          | Br. Cancel                |  |
| Derault web site       |    | Allow Locks                                | True                     | EX concer                 |  |
|                        |    | Lock Store                                 | webdav_simple_lock       | WebDAV Authoring Rules    |  |
|                        |    | Require Lock for Writing                   | False                    | 🕢 Help                    |  |
|                        |    | ⊿ Property Behavior                        |                          | Para Storage              |  |
|                        |    | Allow Anonymous Property Queries           | True                     |                           |  |
|                        |    | Allow Custom Properties                    | True                     |                           |  |
|                        |    | Allow Property Queries with Infinite Depth | True                     |                           |  |
|                        |    | Property Store                             | (Collection)             |                           |  |
|                        |    | A Request Filtering Behavior               |                          |                           |  |
|                        |    | Allow File Extension Filtering             | False                    |                           |  |
|                        |    | Allow Hidden Segment Filtering             | False                    |                           |  |
|                        | 4  |                                            | Allow Verb Filtering     | False                     |  |
|                        |    | ⊿ WebDAV Behavior                          | havior                   |                           |  |
|                        |    | Allow Hidden Files to be Listed            | False                    |                           |  |
|                        |    | Compatibility Options                      |                          |                           |  |
|                        |    | Dentin COL Annual                          | Falce                    |                           |  |

Webdav Authoring Rules'a tıklayıp yeni bir kural oluşturuyoruz.All Users'a read hakkı veriyoruz ve webdav tarafındaki işlemleri tamamlamış oluyoruz.

| Connections                                                                                                    |                                                                 | Edit Authoring Rule ? X                                                                                                    | Actions                   |
|----------------------------------------------------------------------------------------------------|-----------------------------------------------------------------|----------------------------------------------------------------------------------------------------|---------------------------|
| Start Page<br>SCCMR2 (ARGE\Administrato)                                                                                                    | WebDAV Authoring<br>Use this feature to specify rules for autho | Rt<br>Allow access to:                                                                                                    | Add Authori<br>Edit       |
| Application Pools                                                                                                    | Path Users                                                      | All content                                                                                                    | A Maria Ha                |
| ⊿ istes ▶ istes ▶ | ^ All users                                                     | O Specified content:                                                                                                    | Move Down                 |
|                                                                                                    |                                                                 | Example: *.bas, wsvc.axd                                                                                                    | Disable Web<br>WebDAV Set |
|                                                                                                    |                                                                 | Allow access to this content to:<br>All users<br>Specified roles or user groups:<br>Admin, Guest<br>Specified users:<br>User1, User2 | 🕢 Help                    |
|                                                                                                    |                                                                 | Permissions                                                                                                    |                           |
|                                                                                                    |                                                                 |                                                                                                    |                           |
|                                                                                                    |                                                                 | Urite                                                                                                    |                           |
|                                                                                                    |                                                                 | OK Cancel                                                                                                    |                           |

SQL Server tarafında da tcp/ip'nin enabled durumunda olduğunu kontrol ediyoruz.

|                                                                                                    | Sql                                                           | Server Configurat                        | tion Manager |  |
|----------------------------------------------------------------------------------------------------|---------------------------------------------------------------|------------------------------------------|--------------|--|
| File Action View Help                                                                                                    |                                                               |                                          |              |  |
| 🗢 🏟 🙍 🗐 🙆 📓                                                                                                    | 6                                                             |                                          |              |  |
| <ul> <li>SQL Server Configuration Manager (Local)</li> <li>SQL Server Services</li> <li>SQL Server Network Configuration (32bit)</li> <li>SQL Server Network Configuration</li> <li>SQL Server Network Configuration</li> <li>Protocols for MSSQLSERVER</li> <li>SQL Native Client 11.0 Configuration</li> <li>Client Protocols</li> <li>Aliases</li> </ul> | Protocol Name<br>G Shared Memory<br>G Named Pipes<br>G TCP/IP | Status<br>Enabled<br>Disabled<br>Enabled |              |  |

Active Directory tarafına geçiyoruz.Öncellikle windows firewall tarafında açılması gereken portlar ve tanımlamalar var.

Client'lara agent deployment işlemi gerçekleştirmek ve düzgün raporlar elde edebilmek için sccm client'in kurulu olacağı bilgisayarda firewall tanımlarının yapılması gerekiyor.Bunun için yeni bir gpo oluşturuyoruz.Oluşturacağımız bu gpo'yu sccm clientların bulunduğu ou'ya linkliyoruz.

| P us worked and support total                                                                                                    |                                                                                                    |
|----------------------------------------------------------------------------------------------------|----------------------------------------------------------------------------------------------------|
| ⊨ ⇒  <u>a 📷 🗙 a</u>   🗳 🗃                                                                                                    |                                                                                                    |
| Group Policy Management                                                                                                    | Sccm Client Push Policy                                                                                                    |
| # Domnies                                                                                                    | Scope Datalis [Settings   Delegation                                                                                                    |
| a 🏥 argalocal                                                                                                    | Units Display Infance: this location: I seek load                                                                                                    |
| <ul> <li>Domain Controllers</li> </ul>                                                                                                    | The following sites, domains, and Oliva are linked to this GPO:                                                                                                    |
| scom                                                                                                    | Location Enforced Link Enabled Path                                                                                                    |
| Scen Client Push Policy                                                                                                    | El SCOM Cleres Nei Yes argeloco/SCOM Cleres                                                                                                    |
| 5 Group Policy Objects                                                                                                    |                                                                                                    |
| <ul> <li>B Starter GPOs</li> </ul>                                                                                                    |                                                                                                    |
| p 📑 Sites                                                                                                    |                                                                                                    |
| Group Policy Modeling<br>Group Policy Results                                                                                                    |                                                                                                    |
|                                                                                                    |                                                                                                    |
|                                                                                                    | Security Filtering                                                                                                    |
|                                                                                                    | The settings in this GPO can only apply to the following proups, users, and computers                                                                                                    |
|                                                                                                    | Authenticated Users                                                                                                    |
|                                                                                                    |                                                                                                    |
|                                                                                                    |                                                                                                    |
|                                                                                                    |                                                                                                    |
|                                                                                                    |                                                                                                    |
|                                                                                                    |                                                                                                    |
|                                                                                                    | Add Plenove Properties                                                                                                    |
|                                                                                                    | WMI Fibeing                                                                                                    |
|                                                                                                    | This GPO is linked to the following WMI filter                                                                                                    |
|                                                                                                    | Connect V Copies                                                                                                    |
|                                                                                                    |                                                                                                    |
|                                                                                                    | Tak the pile BMG 124                                                                                                    |
| Line we juni Line                                                                                                    | 180 2/16                                                                                                    |
|                                                                                                    |                                                                                                    |
| Group Policy Management                                                                                                    |                                                                                                    |
| and the second second se                                                                                                    |                                                                                                    |
| File Action View Window                                                                                                    | Hep                                                                                                    |
|                                                                                                    |                                                                                                    |
|                                                                                                    |                                                                                                    |
| 🗢 🔿   Z   🔂   🖬 🖸   🗎 🤤                                                                                                    |                                                                                                    |
| 🗭 🖘 😕 📅 📙 📄 💁                                                                                                    |                                                                                                    |
| Group Policy Management                                                                                                    | Linked Group Policy Objects   Group Policy Industry   Delegation                                                                                                    |
| Group Policy Management                                                                                                    | Linked Group Policy Objects Group Policy Inheritance Delegation                                                                                                    |
| Group Policy Management<br>Group Policy Management<br>Group Policy Management<br>Group Policy Management<br>Group Policy Management<br>Group Policy Management<br>Group Policy Management<br>Group Policy Management<br>Group Policy Management<br>Group Policy Management<br>Group Policy Management<br>Group Policy Management<br>Group Policy Management<br>Group Policy Management                                                                                                    | Linked Group Policy Objects Group Policy Inheritance Delegation                                                                                                    |
| Group Policy Management<br>Group Policy Management<br>Group Policy Manageme                 | Linked Group Policy Objects Group Policy Inheritance Delegation                                                                                                    |
| Group Policy Management<br>Group Policy Management<br>Group Policy Manageme                 | Linked Group Policy Objects Group Policy Inheritance Delegation                                                                                                    |
| Group Policy Management<br>Group Policy Management<br>Group Policy Management<br>Group Policy Management<br>Group Policy Object<br>Group Policy Object                                                                                                    | Linked Group Policy Objects Group Policy Inheritance Delegation                                                                                                    |
| Group Policy Management<br>Group Policy Management<br>Group Policy Management<br>Group Policy Management<br>Group Policy Object<br>Group Policy Object<br>WMI Filters                                                                                                    | Linked Group Policy Objects Group Policy Inheritance Delegation                                                                                                    |
| Group Policy Management<br>Group Policy Management<br>Group Policy Management<br>Default Domain Policy<br>Default Domain Policy<br>Default Domain Controllers<br>Default Domain Controllers<br>WMI Filters<br>Default Policy Object<br>Starter GPDs                                                                                                    | Linked Group Policy Objects Group Policy Inheritance Delegation                                                                                                    |
| Group Policy Management<br>Group Policy Management<br>Group Policy Management<br>Group Policy Management<br>Default Domain Policy<br>Default Domain Controllers<br>Group Policy Object<br>WMI Filters<br>Group Policy Object<br>State GPOS                                                                                                    | Linked Group Policy Objects Group Policy Inheritance Delegation                                                                                                    |
| Group Policy Management<br>Group Policy Management<br>Group Policy Management<br>Group Policy Management<br>Default Domain Policy<br>Default Domain Controllers<br>Group Policy Object<br>WMI Filters<br>Group Policy Management<br>Starter GPOs<br>Sites<br>Group Policy Management                                                                                                    | Linked Group Policy Objects Group Policy Inheritance Delegation                                                                                                    |
| Group Policy Management<br>Group Policy Management<br>Forest:<br>Domains<br>Default Domain Policy<br>Default Domain Policy<br>Domain Controllers<br>Group Policy Object<br>WMI Filters<br>Starter GPOs<br>Starter GPOs<br>Group Policy Modeling                                                                                                    | Linked Group Policy Objects Group Policy Inheritance Delegation                                                                                                    |
| Group Policy Management<br>Group Policy Management<br>Forest:<br>Domains<br>Default Domain Policy<br>Default Domain Policy<br>Domain Controllers<br>Group Policy Object<br>WMI Filters<br>Starter GPOs<br>Starter GPOs<br>Group Policy Modeling<br>Group Policy Modeling<br>Group Policy Modeling<br>Group Policy Results                                                                                                    | Linked Group Policy Objects Group Policy Inheritance Delegation Link Enabled GPO                                                                                                    |
| Group Policy Management<br>Group Policy Management<br>Forest:<br>Domains<br>Default Domain Policy<br>Domain Controllers<br>Domain Controllers<br>WMI Filters<br>Domain Starter GPOs<br>Starter GPOs<br>Group Policy Modeling<br>Group Policy Modeling<br>Group Policy Results                                                                                                    | Linked Group Policy Objects Group Policy Inheritance Delegation Link Enabled GPO<br>Link Order - GPO Enforced Link Enabled GPO<br>1 sc Default Domain Policy No Yes Enabled<br>Name:<br>SCCM Client<br>Source Starter GPO: |
| Group Policy Management<br>Group Policy Management<br>Forest:<br>Domains<br>Domains<br>Default Domain Policy<br>Domain Controllers<br>Group Policy Object<br>WMI Filters<br>Starter GPOs<br>Starter GPOs<br>Group Policy Modeling<br>Group Policy Modeling<br>Group Policy Results                                                                                                    | Linked Group Policy Objects Group Policy Inheritance Delegation  <br>Link Order * GPO Enforced Link Enabled GPO<br>1 s Default Domain Policy No Yes Enabled<br>Name:<br>SCCM Client<br>Source Starter GPO:<br>(none)       |
| Group Policy Management<br>Group Policy Management<br>Forest:<br>Domains<br>Default Domain Policy<br>Domain Controllers<br>Domain Controllers<br>WMI Filters<br>WMI Filters<br>Starter GPOs<br>Starter GPOs<br>Group Policy Modeling<br>Group Policy Modeling<br>Group Policy Results                                                                                                    | Linked Group Policy Objects Group Policy Inheritance Delegation<br>Link Order * GPO Enforced Link Enabled GPO<br>1 s Default Domain Policy No Yes Enabled<br>Name:<br>SCCM Client<br>Source Starter GPO:<br>(none)         |
| Group Policy Management<br>Group Policy Management<br>Forest:<br>Domains<br>Default Domain Policy<br>Default Domain Policy Object<br>WMI Filters<br>WMI Filters<br>Starter GPOs<br>Sites<br>Group Policy Modeling<br>Group Policy Results                                                                                                    | Linked Group Policy Objects Group Policy Inheritance Delegation                                                                                                    |
| Group Policy Management<br>Group Policy Management<br>Forest:<br>Domains<br>Default Domain Policy<br>Default Domain Policy<br>Group Policy Object<br>WMI Filters<br>WMI Filters<br>Starter GPOs<br>Starter GPOs<br>Sites<br>Group Policy Modeling<br>Group Policy Results                                                                                                    | Linked Group Policy Objects Group Policy Inheritance Delegation                                                                                                    |
| Group Policy Management<br>Group Policy Management<br>Forest:<br>Default Domain Policy<br>Default Domain Policy<br>Default D | Linked Group Policy Objects Group Policy Inheritance Delegation                                                                                                    |
| Group Policy Management<br>Group Policy Management<br>Group Policy Management<br>Group Policy Object<br>WMI Filters<br>Group Policy Modeling<br>Group Policy Modeling<br>Group Policy Results                                                                                                    | Linked Group Policy Objects Group Policy Inheritance Delegation                                                                                                    |
| Group Policy Management<br>Group Policy Management<br>Group Policy Management<br>Group Policy Management<br>Group Policy Modeling<br>Group Policy Modeling<br>Group Policy Modeling<br>Group Policy Results                                                                                                    | Linked Group Policy Objects Group Policy Inheritance Delegation                                                                                                    |
| Group Policy Management<br>Group Policy Management<br>Group Policy Management<br>Group Policy Domains<br>Group Policy Object<br>WMI Filters<br>Group Policy Modeling<br>Group Policy Modeling<br>Group Policy Results                                                                                                    | Linked Group Policy Objects Group Policy Inheritance Delegation                                                                                                    |
| Group Policy Management<br>Group Policy Management<br>Group Policy Management<br>Group Policy Management<br>Group Policy Modeling<br>Group Policy Modeling<br>Group Policy Modeling<br>Group Policy Results                                                                                                    | Linked Group Policy Objects Group Policy Inhertance Delegation                                                                                                    |
| Group Policy Management<br>Group Policy Management<br>Group Policy Management<br>Group Policy Management<br>Group Policy Modeling<br>Group Policy Modeling<br>Group Policy Modeling<br>Group Policy Results                                                                                                    | Linked Group Policy Objects Group Policy Inheritance Delegation                                                                                                    |
| Group Policy Management<br>Group Policy Management<br>Group Policy Management<br>Group Policy Dorains<br>Group Policy Object<br>WMI Filters<br>Group Policy Modeling<br>Group Policy Modeling<br>Group Policy Results                                                                                                    | Linked Group Policy Objects Group Policy Inheritance Delegation                                                                                                    |

computer configuration, Windows settings, Security settings, Windows firewall with advanced security yolunu takip edip inbound rules sekmesine kadar geliyoruz.

ы

I

| Group Policy Management Editor                                                                                                    |              |                               |  |  |  |  |  |
|----------------------------------------------------------------------------------------------------|--------------|-------------------------------|--|--|--|--|--|
| Eile Action View Help                                                                                                    |              |                               |  |  |  |  |  |
| (* *) 2 m 😹 🛛 m                                                                                                    |              |                               |  |  |  |  |  |
| SCCM Client Push Policy                                                                                                    | Name         | Group                         |  |  |  |  |  |
| Computer Configuration                                                                                                    | These are a  | items to show in this view    |  |  |  |  |  |
| E 🧰 Policies                                                                                                    | There are no | o items to show in this view. |  |  |  |  |  |
| 🗉 🧰 Software Settings                                                                                                    |              |                               |  |  |  |  |  |
| 🖃 🚞 Windows Settings                                                                                                    |              |                               |  |  |  |  |  |
| Image: Margin Margin |              |                               |  |  |  |  |  |
| Scripts (Startup/Shutdown)                                                                                                    |              |                               |  |  |  |  |  |
| E Base Security Settings                                                                                                    |              |                               |  |  |  |  |  |
| Account Policies                                                                                                    |              |                               |  |  |  |  |  |
| Local Policies                                                                                                    |              |                               |  |  |  |  |  |
| 🗉 🔟 EventLog                                                                                                    |              |                               |  |  |  |  |  |
| Restricted Groups                                                                                                    |              |                               |  |  |  |  |  |
| System Services                                                                                                    |              |                               |  |  |  |  |  |
| 🕑 📴 Registry                                                                                                    |              |                               |  |  |  |  |  |
| 📧 🌇 File System                                                                                                    |              |                               |  |  |  |  |  |
| Wired Network (IEEE 802.3) Policies                                                                                                    |              |                               |  |  |  |  |  |
| Windows Firewall with Advanced Security                                                                                                    |              |                               |  |  |  |  |  |
| Windows Firewall with Advanced Security - LDAP://CN=                                                                                                    |              |                               |  |  |  |  |  |
| Inbound Rules                                                                                                    |              |                               |  |  |  |  |  |
| Cutbound Rules                                                                                                    |              |                               |  |  |  |  |  |
| Connection Security Rules                                                                                                    |              |                               |  |  |  |  |  |
| Network List Manager Policies                                                                                                    |              |                               |  |  |  |  |  |
| E Jaf Wireless Network (IEEE 802.11) Policies                                                                                                    |              |                               |  |  |  |  |  |
| Public Key Policies                                                                                                    |              |                               |  |  |  |  |  |
| Software Restriction Policies                                                                                                    |              |                               |  |  |  |  |  |
| Image: Image: Imag   |              |                               |  |  |  |  |  |
| Application Control Policies                                                                                                    |              |                               |  |  |  |  |  |
| IP Security Policies on Active Directory                                                                                                    | •1           |                               |  |  |  |  |  |

İnbound rules üzerinde ve ya sağ tarafta sağ click diyoruz ve yeni bir inbound kuralı oluşturuyurouz.

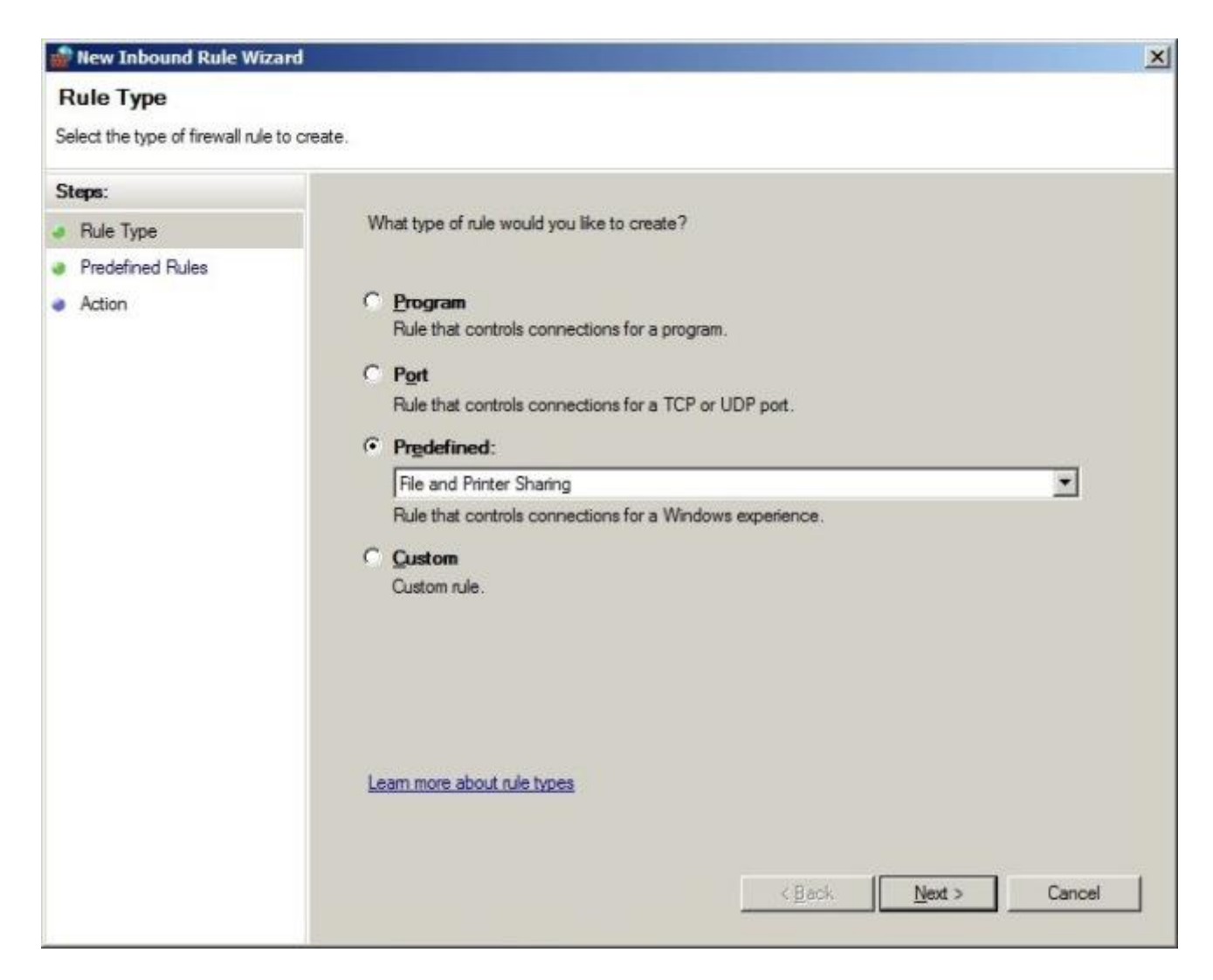

Tüm kutuların işaretli olduğuna emin oluyoruz.

| redefined Rules                 |                                                               |                     |                  |           |
|---------------------------------|---------------------------------------------------------------|---------------------|------------------|-----------|
| elect the rules to be created f | or this experience.                                           |                     |                  |           |
| teps:                           |                                                               |                     |                  |           |
| Rule Type                       | Which rules would you like to create?                         |                     |                  |           |
| Predefined Rules                | The following rules define network connectivity requi         | rements for the s   | elected predefin | ed group. |
| Action                          | Rules:                                                        | idy exists and is i | checked, the co  | ntents of |
|                                 | Name                                                          | Rule Exists         | Profile          | Desc      |
|                                 | File and Printer Sharing (LLMNR-UDP-In)                       | No                  | All              | Inbou     |
|                                 | File and Printer Sharing (Echo Request - ICM                  | No                  | All              | Echo      |
|                                 | File and Printer Sharing (Echo Request - ICM                  | No                  | All              | Echo      |
|                                 | File and Printer Sharing (Spooler Service - RP                | No                  | All              | Inbou     |
|                                 | File and Printer Sharing (Spooler Service - RP                | No                  | All              | Inbou     |
|                                 | <ul> <li>File and Printer Sharing (NB-Datagram-In)</li> </ul> | No                  | All              | Inbou     |
|                                 | File and Printer Sharing (NB-Name-In)                         | No                  | All              | Inbou     |
|                                 | File and Printer Sharing (SMB-In)                             | No                  | All              | Inbou     |
|                                 | File and Printer Sharing (NB-Session-In)                      | No                  | All              | Inbou     |
|                                 | at 1                                                          |                     |                  | -         |

Bağlantıya izin veriyoruz.

| 📸 New Inbound Rule Wiza                                                   | rd                                                                                                    | × |
|---------------------------------------------------------------------------|----------------------------------------------------------------------------------------------------|---|
| Action<br>Specify the action to be taken                                  | when a connection matches the conditions specified in the rule.                                                                                                    |   |
| Specify the action to be taken of<br>Steps:<br>Predefined Rules<br>Action | What action should be taken when a connection matches the specified conditions?   • Alow the connection   This includes connections that are protected with IPsec as well as those are not.   • Alow the gonnection if it is secure   This includes only connections that have been authenticated by using IPsec. Connections will be secured using the settings in IPsec properties and rules in the Connection Security Rule node.   • Cuttomize   • Block the connections |   |
|                                                                           | < <u>B</u> ack <u>Finish</u> Cancel                                                                                                    |   |

Finish dediğimizde kuralın oluştuğunu görüyoruz.

| 📕 Group Policy Management Editor |                                                  |                          |         |         | - 0 ×  |
|----------------------------------|--------------------------------------------------|--------------------------|---------|---------|--------|
| File Action View Help            |                                                  |                          |         |         |        |
| (= =) 2 🖬 🕃 🖬 🖬                  |                                                  |                          |         |         |        |
| ent Push Policy                  | Name                                             | Group                    | Profile | Enabled | Action |
| puter Configuration              | File and Printer Sharing (LLMINR-UDP-In)         | File and Printer Sharing | Al      | Yes     | Allow  |
| olicies                          | File and Printer Sharing (Echo Request - ICM     | File and Printer Sharing | Al      | Yes     | Allow  |
| Software Settings                | File and Printer Sharing (Echo Request - ICM     | File and Printer Sharing | All     | Yes     | Allow  |
| Windows Settings                 | File and Printer Sharing (Spooler Service - R    | File and Printer Sharing | Al      | Yes     | Allow  |
| Name Resolution Policy           | File and Printer Sharing (Spooler Service - RPC) | File and Printer Sharing | Al      | Yes     | Allow  |
| Scripts (Startup/Shutdown)       | File and Printer Sharing (NB-Datagram-In)        | File and Printer Sharing | All     | Yes     | Allow  |
| E Security Settings              | File and Printer Sharing (NB-Name-In)            | File and Printer Sharing | All     | Yes     | Allow  |
| Account Policies                 | File and Printer Sharing (SMB-In)                | File and Printer Sharing | All     | Yes     | Allow  |
| E Local Polices                  | File and Printer Sharing (NB-Session-In)         | File and Printer Sharing | Al      | Yes     | Allow  |
|                                  |                                                  |                          |         |         |        |

Aynı kuralı outbound rules kısmında da oluşturuyoruz.

| I Group Policy Management Editor                                                                                                    |                                                                                                    |                                                                                                    |                            |                                 | _     ×                                            |
|----------------------------------------------------------------------------------------------------|----------------------------------------------------------------------------------------------------|----------------------------------------------------------------------------------------------------|----------------------------|---------------------------------|----------------------------------------------------|
| Elle Action View Help                                                                                                    |                                                                                                    |                                                                                                    |                            |                                 |                                                    |
| 🗢 🔿 🙎 🖬 🗟 🖬                                                                                                    |                                                                                                    |                                                                                                    |                            |                                 |                                                    |
| ent Push Policy                                                                                                    | Name                                                                                                    | Group                                                                                                    | Profile                    | Enabled                         | Action                                             |
| uter Configuration         olicies         Software Settings         Windows Settings         Name Resolution Policy         Scripts (Startup/Shutdown)         Security Settings         Account Policies         Local Policies         Event Log         Registry         File System         Windows Frewall with Advar         Windows Firewall with Advar         Windows Firewall with Advar         Software Restriction Security         Network List Manager Policies         Windows Firewall with Advar         Software Restriction Policies         Network Access Protection | File and Printer Sharing (LLMNR-UDP-Out)<br>File and Printer Sharing (Echo Request - ICM<br>File and Printer Sharing (NB-Datagram-Out)<br>File and Printer Sharing (NB-Name-Out)<br>File and Printer Sharing (NB-Out)<br>File and Printer Sharing (NB-Session-Out) | File and Printer Sharing<br>File and Printer Sharing<br>File and Printer Sharing<br>File and Printer Sharing<br>File and Printer Sharing<br>File and Printer Sharing | Al<br>Al<br>Al<br>Al<br>Al | Yes<br>Yes<br>Yes<br>Yes<br>Yes | Allow<br>Allow<br>Allow<br>Allow<br>Allow<br>Allow |

Şimdi sırada **Windows Management Instrumentation** servisi için inbound rule tanımı yapıyoruz.Öncelikle wmi nedir ondan bahsedelim.wmi işletim sistemi üzerinde nesnelerin kontrol edilmesini,operasyonel işlemlerin yönetimini sağlayan bir servisdir.Temel işlemler olarak uzaktan bilgisayar yönetimini sağlamak olarak düşünebilirsiniz.Yeniden başlatmak, uzaktan bilgisayara bağlanmak gibi servisler bu servise bağımlıdır.

Şimdi kuralımızı oluşturalım.

Hazır tanımlı olan predefined bölümünden wmi seçimini yapıyoruz.

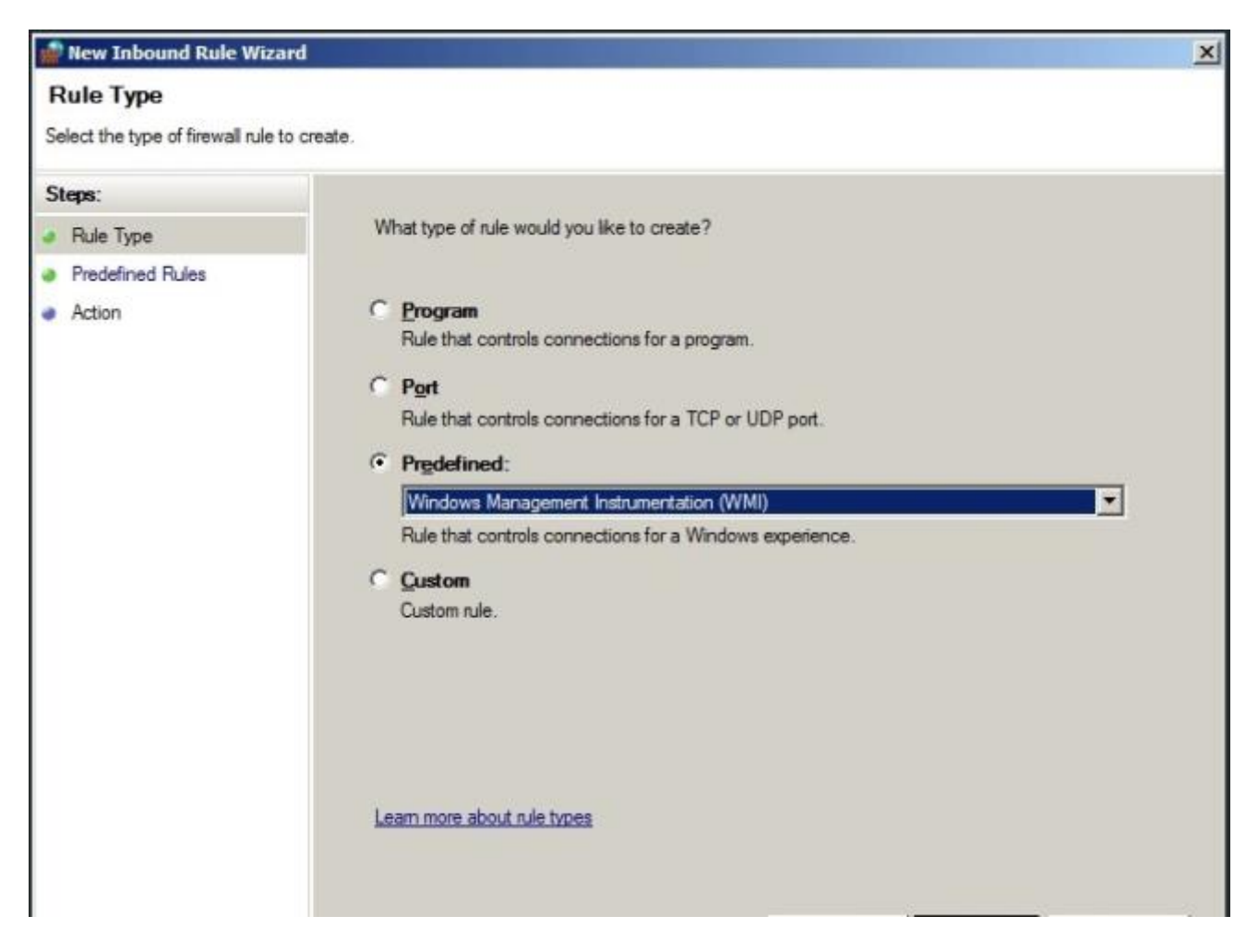

Tüm kutuların işaretli olduğuna emin oluyoruz.

| ielect the rules to be created for | r this experience.                                                                              |                     |                  |           |
|------------------------------------|-------------------------------------------------------------------------------------------------|---------------------|------------------|-----------|
| iteps:                             |                                                                                                 |                     |                  |           |
| Rule Type                          | Which rules would you like to create?                                                           |                     |                  |           |
| Predefined Rules                   | The following rules define network connectivity requi                                           | rements for the s   | elected predefin | ed group. |
| Action                             | Rules that are checked will be created. If a rule alreat the existing rule will be overwritten. | ady exists and is ( | checked, the co  | ntents of |
|                                    | Name                                                                                            | Rule Exists         | Profile          | Desc      |
|                                    | Windows Management Instrumentation (ASy                                                         | No                  | All              | Inbou     |
|                                    | Windows Management Instrumentation (WMI                                                         | No                  | All              | Inbou     |
|                                    |                                                                                                 |                     |                  |           |
|                                    |                                                                                                 |                     |                  |           |
|                                    |                                                                                                 |                     |                  | -         |
|                                    | Learn more also it predefined a lee                                                             |                     |                  |           |
|                                    | Learn more about predenned rules                                                                |                     |                  |           |
|                                    |                                                                                                 |                     |                  |           |
|                                    |                                                                                                 |                     |                  |           |

Bağlantıya izin veriyoruz.

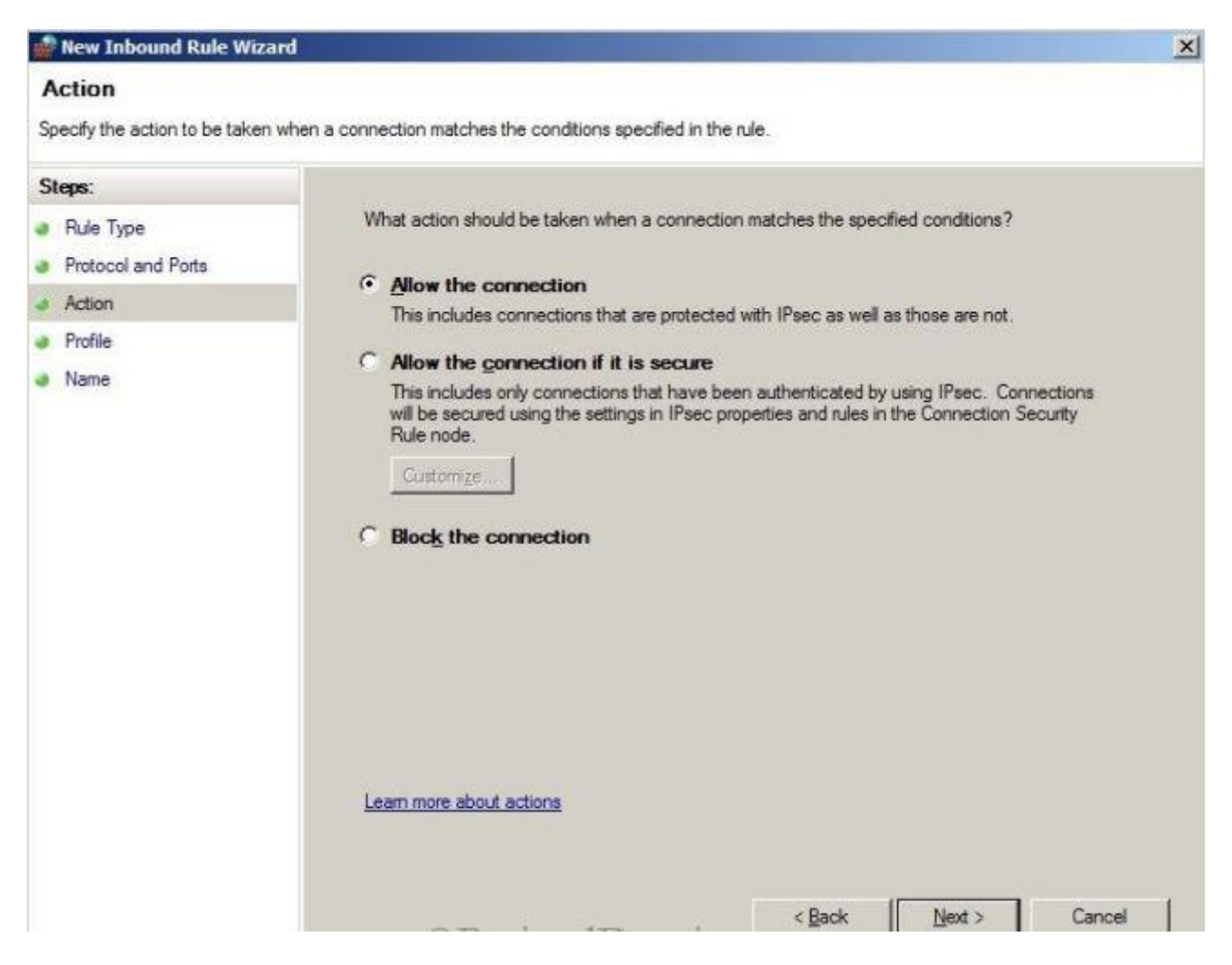

Wmi kuralımızı oluşturmuş olduk.Şimdi sıra geldi SQL bağlantısı için gerekli portların firewall üzerinde tanımlanmasına.Bu kuralı oluşturmayabilirsiniz.Aslında tercihe kalmış bi durum.Buradaki 1433 ve 4022 portlarına izin verebilmek.Bilindiği üzere 1433 ve 4022 sql bu portları diğer sql sunucularla replikasyon sağlamak ve sql erişim isteklerini kabul etmek için kullanır.Bu yüzden mevcut domain'de bu portları açıyorum.

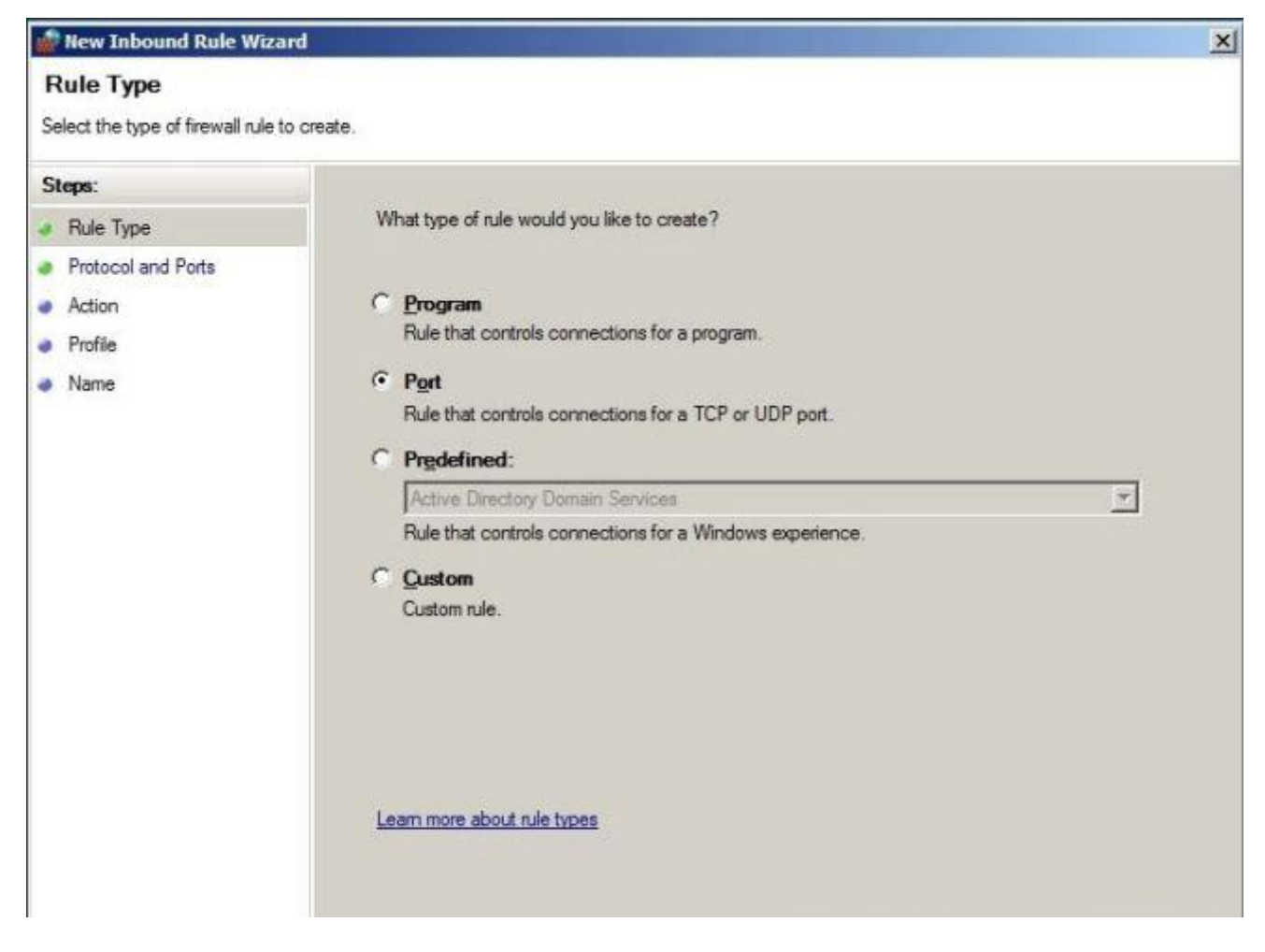

İzin vereceğim port bilgilerini yazıyorum.

| 👷 New Inbound Rule Wiza                                                | rd                                                                                                    | × |
|------------------------------------------------------------------------|----------------------------------------------------------------------------------------------------|---|
| Protocol and Ports<br>Specify the protocols and ports                  | to which this rule applies.                                                                                                    |   |
| Steps:<br>Rule Type<br>Protocol and Ports<br>Action<br>Profile<br>Name | Does this rule apply to TCP or UDP?<br>• ICP<br>• UDP<br>Does this rule apply to all local ports or specific local ports?<br>• All local ports<br>• Specific local ports: 1433<br>Example: 80, 443, 5000-5010 |   |
|                                                                        | Learn more about protocol and ports                                                                                                    |   |

Bağlantıya izin veriyorum.

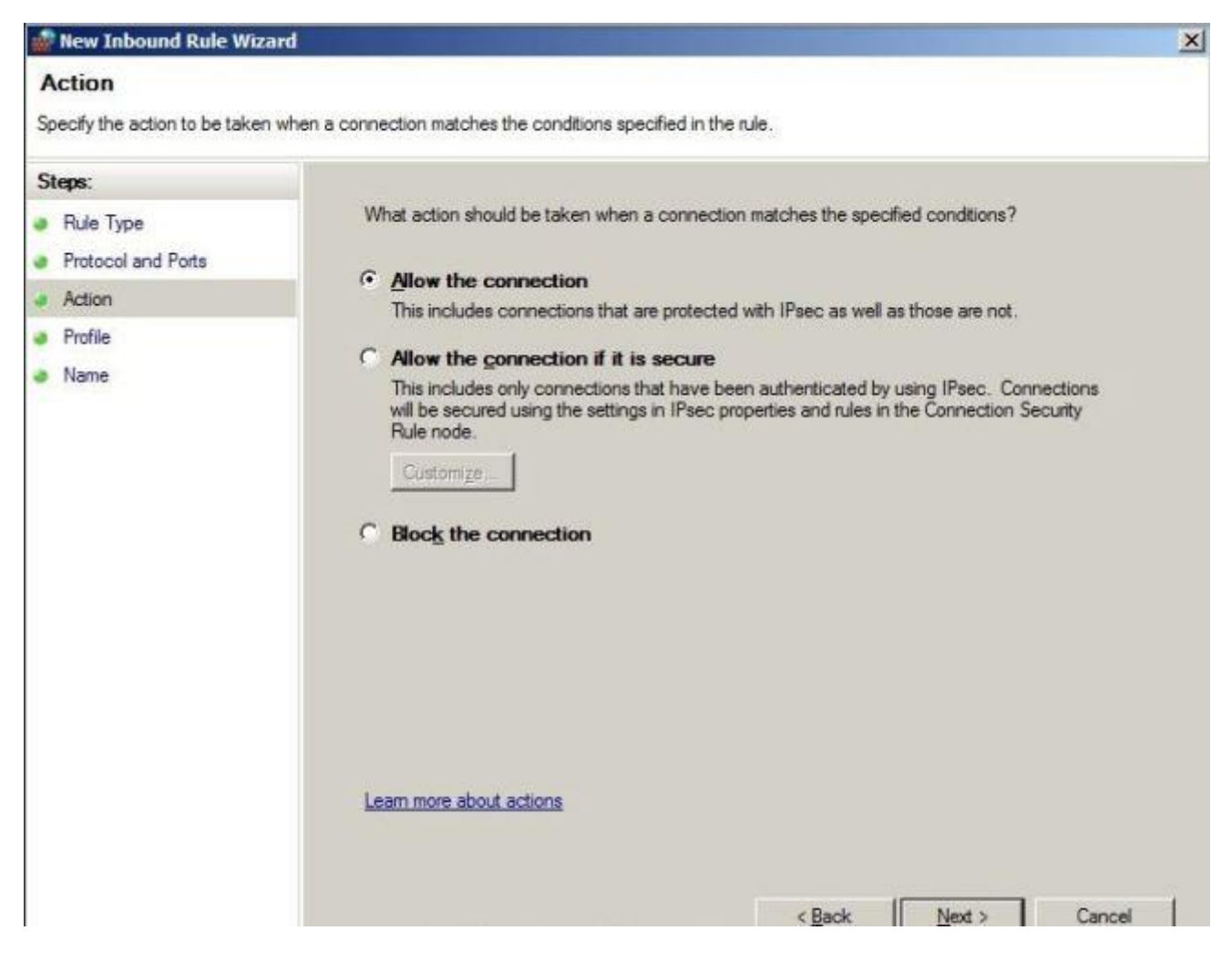

Tüm firewall profiline uygulamak istediğim için tüm profili seçiyorum.

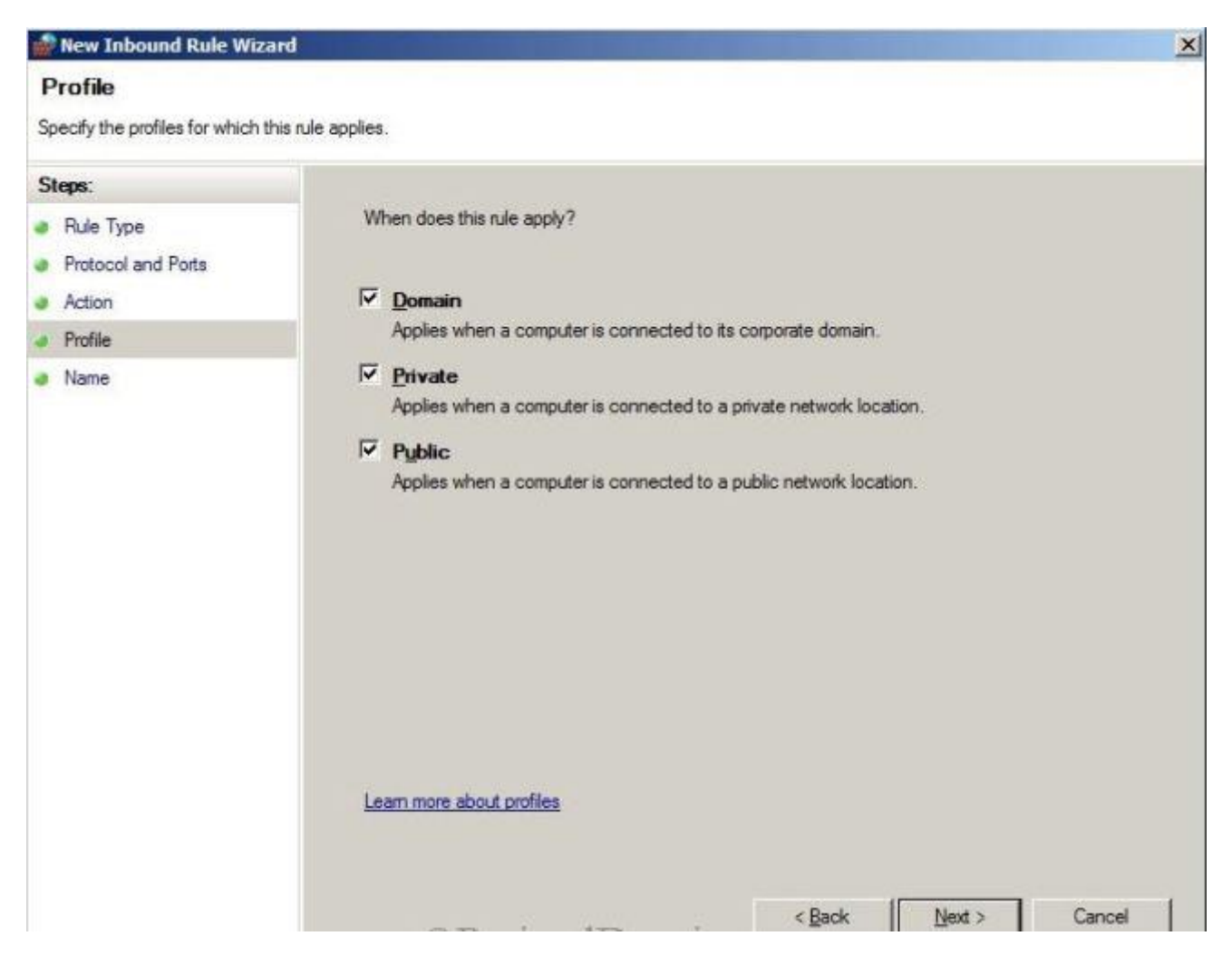

Next diyerek kuralı tanımlayan bir isim yazıyorum ve finish diyerek tamamlıyorum.Aynı işlemi 4022 portu içinde gerçekleştiriyoruz.Firewall tarafındaki işlemleri isterseniz kurulum öncesinde ve sonrasında yapabilirsiniz.

Adsiedit tool aracını kullanarak bir container objesi oluşturmamız gerekiyor.2007 de olduğu gibi 2012 versiyonunda manuel yapılması gerekli.Çünkü active directory extend işlemi bu obje oluşmuyor.

Adsiedit aracını kullanarak system altında System Management isimli bir container oluşturmamız gerekiyor.Komut satırından adsiedit.msc dedikten sonra system objesi üzerine sağ tıklayıp new object diyerek container seçimini yapıyoruz.

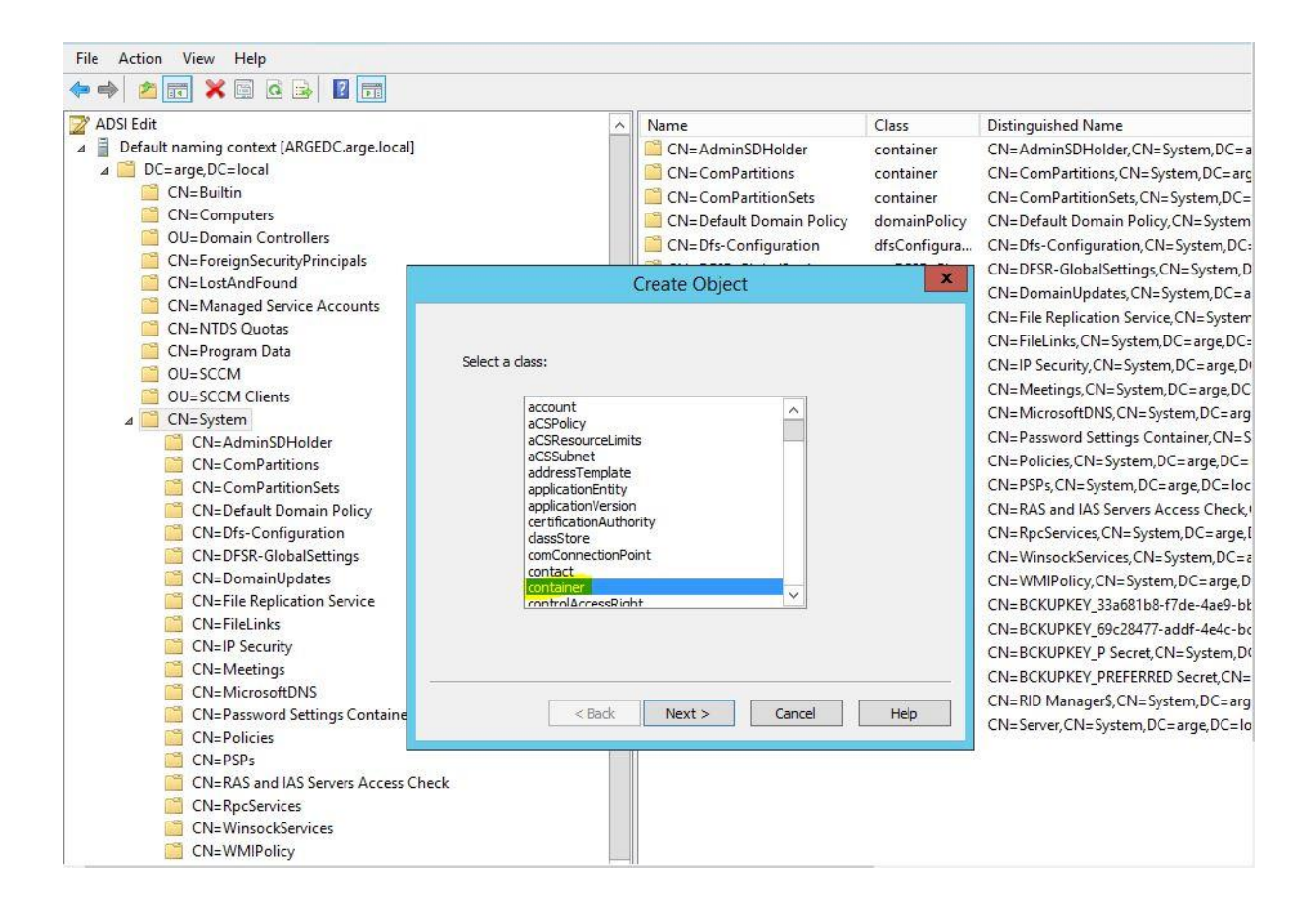

Container tanımına System Management yazıyoruz.Next diyerek işlemi bitirmiş oluyoruz.

| 2                                                                                                    | ADSI Edit                                       |                                                     |                                                                                                    |                                                                      |                                                                                                    |
|----------------------------------------------------------------------------------------------------|-------------------------------------------------|-----------------------------------------------------|----------------------------------------------------------------------------------------------------|----------------------------------------------------------------------|----------------------------------------------------------------------------------------------------|
| File Action View Help                                                                                                    |                                                 |                                                     |                                                                                                    |                                                                      |                                                                                                    |
| 🔶 🤿 🙍 🗮 🗶 🖬 🖉 📷                                                                                                    |                                                 |                                                     |                                                                                                    |                                                                      |                                                                                                    |
| Image: Second Second | Attribute:<br>Syntax:<br>Description:<br>Value: | on<br>Unicode String<br>Common-Name<br>System Manag | Name CN=AdminSDHolder CN=ComPartitions CN=ComPartitionSets CN=Default Domain Policy CN=Dfs-Configuration Create Object emet | Class<br>container<br>container<br>domainPolicy<br>dfsConfigura<br>X | Distinguished Name<br>CN=AdminSDHolder, CN=System, DC=arge, DC<br>CN=ComPartitions, CN=System, DC=arge, DC<br>CN=ComPartitionSets, CN=System, DC=arge<br>CN=Default Domain Policy, CN=System, DC=arge<br>CN=Dfs-Configuration, CN=System, DC=arge,<br>CN=Dfs-GlobalSettings, CN=System, DC=arge,<br>CN=DFsR-GlobalSettings, CN=System, DC=arge,<br>CN=File Replication Service, CN=System, DC<br>CN=FileLinks, CN=System, DC=arge, DC=loc<br>CN=FileLinks, CN=System, DC=arge, DC=loc<br>CN=FileLinks, CN=System, DC=arge, DC=loc<br>CN=Meetings, CN=System, DC=arge, DC=loc<br>CN=MicrosoftDNS, CN=System, DC=arge, DC=loc<br>CN=Password Settings Container, CN=Syste<br>CN=Policies, CN=System, DC=arge, DC=loca<br>CN=RAS and IAS Servers Access Check, CN=<br>CN=RpcServices, CN=System, DC=arge, DC=loca<br>CN=RpcServices, CN=System, DC=arge, DC=loca<br>CN=RBS Servers, CN=System, DC=arge, DC=loca<br>CN=RBS Servers, CN=System, DC=arge, DC=loca<br>CN=RBS Servers, CN=System, DC=arge, DC=loca<br>CN=RBS Servers, CN=System, DC=arge, DC=loca<br>CN=RBCSERVICES, CN=System, DC=arge, DC=loca<br>CN=RBCSERVICES, CN=System, DC=arge, DC=loca<br>CN=RBS Servers, CN=System, DC=arge, DC=loca<br>CN=RBS Servers, CN=System, DC=arge, DC=loca<br>CN=BCKUPKEY_B9c28477-addf-4e4c-bc73-i<br>CN=BCKUPKEY_P Secret, CN=System, DC=arge, DC=loca<br>CN=BCKUPKEY_P Secret, CN=System, DC=arge, DC=loca<br>CN=BCKUPKEY_P Secret, CN=System, DC=arge, DC=loca<br>CN=BCKUPKEY_PSecret, CN=System, DC=arge, DC=loca<br>CN=BCKUPKEY_PSecret, CN=System, DC=arge, DC=loca<br>CN=BCKUPKEY_PSecret, CN=System, DC=arge, DC=loca<br>CN=RD ManagerS, CN=System, DC=arge, DC=local |
| CN=Password Settings Containe<br>CN=Policies<br>CN=PSPs<br>CN=RAS and IAS Servers Access Ch<br>CN=RpcServices<br>CN=WMIPolicy                                                                                                    | eck                                             | < Back                                              | Next > Cancel                                                                                                    | Help                                                                 | CN=Server,CN=System,DC=arge,DC=local                                                                                                    |

Oluşturmuş olduğumuz objede Sccm sunucusunu ekleyip full control hakkını veriyoruz.

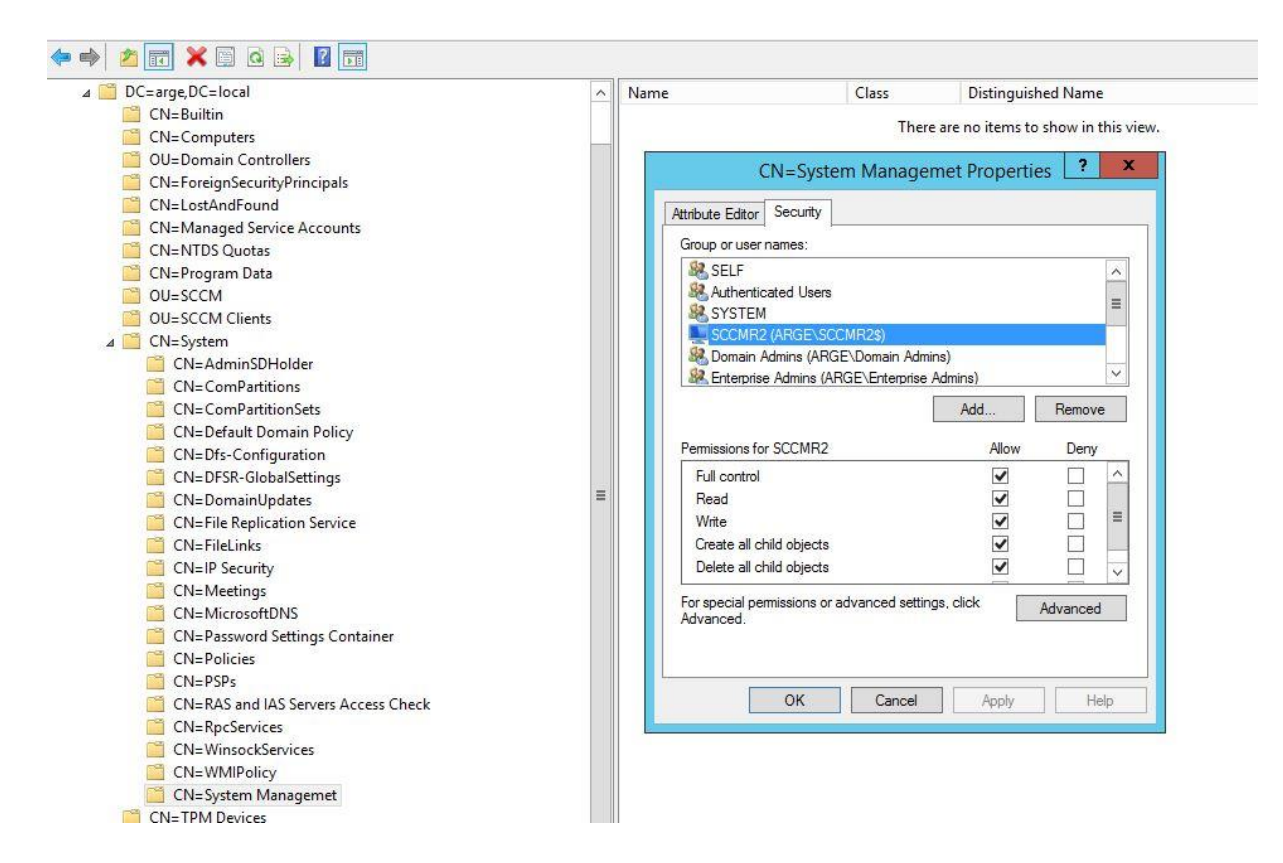

Advanced 'e tıklayıp sccm sunucusunu seçip tüm objeler ve alt objeler olarak tam yetki veriyoruz.

| Permissions                                                                                                    | Auditing                                                                                                | Effective Access                                                                                                    |                                   |                                                                                                    | Permission Entry for System Managemet                                                                                                    |
|----------------------------------------------------------------------------------------------------|----------------------------------------------------------------------------------------------------|----------------------------------------------------------------------------------------------------|-----------------------------------|----------------------------------------------------------------------------------------------------|----------------------------------------------------------------------------------------------------|
| For additional in<br>Permission entri<br>Type<br>& Allow<br>Allow                                                                                                    | formation, doul<br>es:<br>Princij<br>Doma<br>SCCM                                                       | ole-click a permission entry. To modify a permiss<br>oal<br>in Admins (ARGE\Domain Admins)<br>R2 (ARGE\SCCMR25)                                                                                                    | Principal:<br>Type:<br>Applies to | SCCMR2 (ARGE\SCCMR2\$) Select a princip<br>Allow<br>This object and all descendant objects                                                                                                    |                                                                                                    |
| Allow       Allow       Allow | Authe<br>SYSTE<br>Pre-W<br>Pre-W<br>SELF<br>Enterp<br>Pre-W<br>Admir<br>ENTEF<br>ENTEF<br>ENTEF<br>SELF | nticated Users<br>M<br>indows 2000 Compatible Access (ARGE\Pre-Winc<br>indows 2000 Compatible Access (ARGE\Pre-Winc<br>rise Admins (ARGE\Enterprise Admins)<br>indows 2000 Compatible Access (ARGE\Pre-Winc<br>indows 2000 Compatible Access (ARGE\Pre-Winc<br>istrators (ARGE\Administrators)<br>IPRISE DOMAIN CONTROLLERS<br>IPRISE DOMAIN CONTROLLERS<br>IPRISE DOMAIN CONTROLLERS | Permissic                         | <ul> <li>Pull control</li> <li>List contents</li> <li>Read all properties</li> <li>Write all properties</li> <li>Delete</li> <li>Delete subtree</li> <li>Read permissions</li> <li>Modify permissions</li> <li>Modify owner</li> <li>All validated writes</li> <li>Create all child objects</li> <li>Create all child objects</li> <li>Create account objects</li> <li>Delete account objects</li> <li>Create aCSPolicy objects</li> </ul> | <ul> <li>✓ Delete msDS-DeviceRegi</li> <li>✓ Create msDS-GroupMan</li> <li>✓ Delete msDS-GroupMan</li> <li>✓ Create msDS-ManagedSi</li> <li>✓ Delete msDS-ManagedSi</li> <li>✓ Create msDS-PasswordSi</li> <li>✓ Delete msDS-ResourcePr</li> <li>✓ Delete msDS-ResourcePr</li> <li>✓ Delete msDS-ResourcePr</li> <li>✓ Create msDS-ResourcePr</li> <li>✓ Create msDS-ResourcePr</li> <li>✓ Create msDS-ResourcePr</li> <li>✓ Delete msDS-ResourcePr</li> <li>✓ Create msDS-ResourcePr</li> <li>✓ Create msDS-ResourcePr</li> <li>✓ Create msDS-ResourcePr</li> <li>✓ Delete msDS-ResourcePr</li> <li>✓ Create msDS-ValueType</li> <li>✓ Delete msDS-ValueType</li> <li>✓ Create msExchConfigura</li> <li>✓ Delete msExchConfigura</li> </ul> |

SQL ve Sccm ayrı sunucularda olduğundan bu iki sunucu üzerinde local admin gruplarına çapraz olarak birbirlerini ekliyoruz.

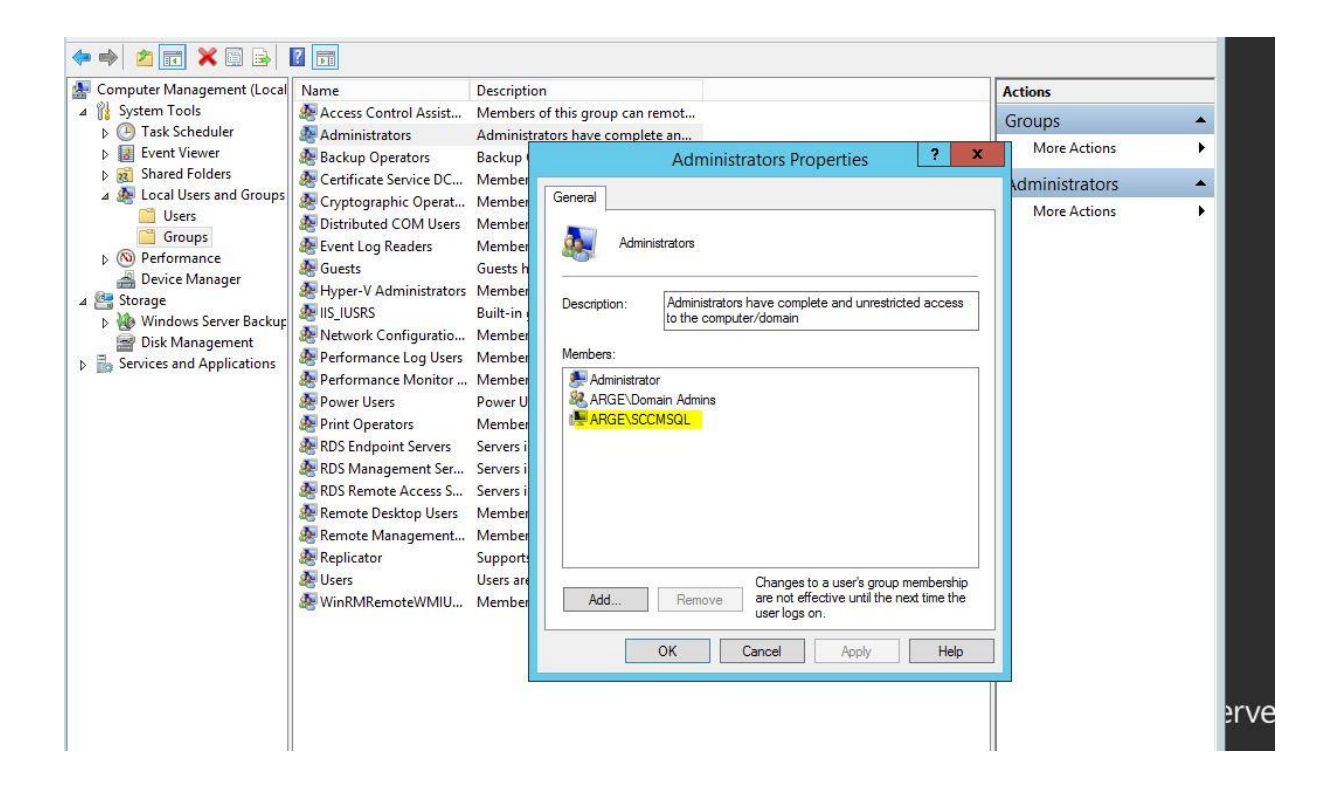

Active directory schema genişletme işlemine geçebiliriz. cmd komut satırından **\smssetup\bin\i386** path'inde **extadsch.exe** bu işlemi schema admin bir domain admin tarafından bu işlemi gerçekleştiriyoruz.

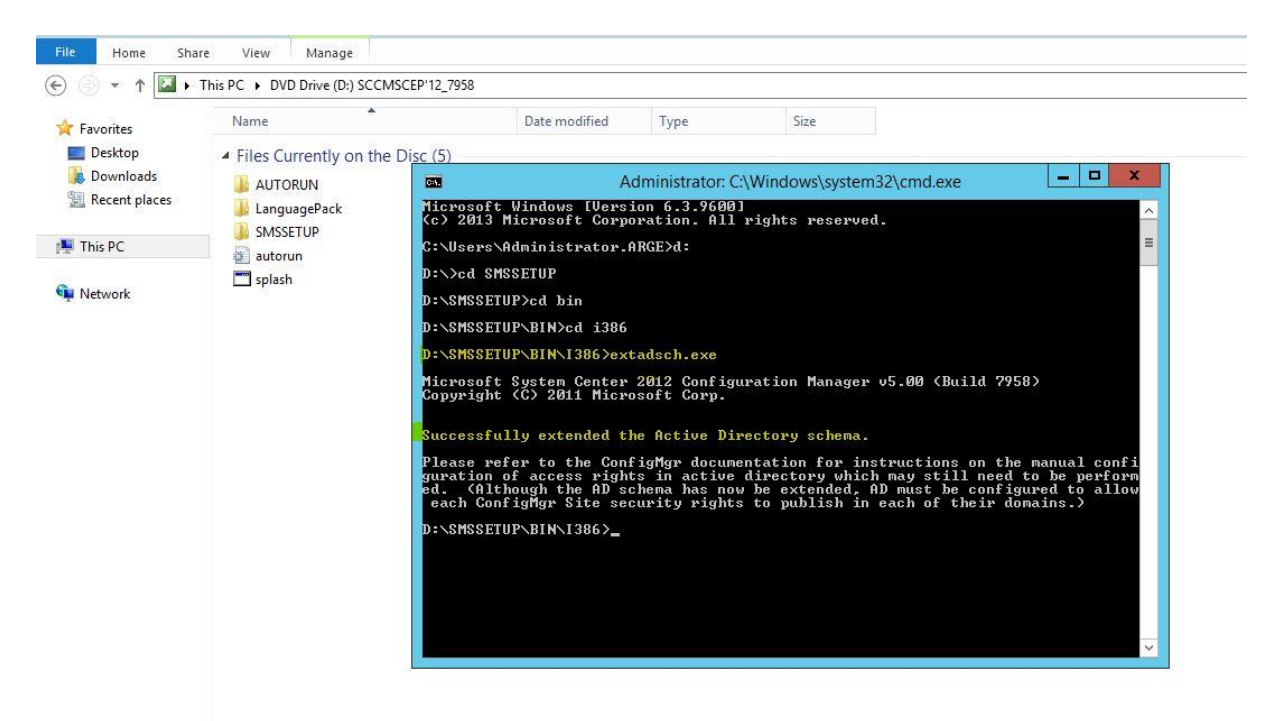

Sccm'in kurulacağı sunucuda birden fazla disk var ise sccm'in directory 'lerinin bulunacağı disk dışındaki diğer disklere distribution point dosyalarının konumlanmaması için **no\_sms\_on\_drive.sms** isimli bir dosya oluşturup diğer disklerin içerisine ekliyoruz.

| Server Language            | Selection           |                              |                                 | in the second second second second second second second second second second second second second second second |
|----------------------------|---------------------|------------------------------|---------------------------------|----------------------------------------------------------------------------------------------------|
| 👝   🗋 🚺 =                  | Drive Tools         | Wsus                         | (E-) -                          |                                                                                                    |
| File Home Shar             | e View Manage       | 📥 I 💽 🚹 🖛 I                  | Drive Tools                     | Operating system                                                                                                |
| 0 0 × *                    | This DC N Weye (Er) | File Home Shar               | re View Manage                  |                                                                                                    |
|                            |                     | — (€) (5) + ↑ <b>       </b> | This PC > Operating system (C:) |                                                                                                    |
| 🙀 Favorites                | Name                |                              | *                               |                                                                                                    |
| E Desktop                  | no_sms_on_drive.sms | 🙀 Favorites                  | Name                            | Date modified Ty                                                                                                |
| \rm Downloads              | ~                   | 📰 Desktop                    | 퉲 inetpub                       | 2/16/2014 2:31 AM Fil                                                                                           |
| 🕮 Recent places            |                     | 퉳 Downloads                  | 🍌 PerfLogs                      | 8/22/2013 6:52 PM Fil                                                                                           |
| 178945A 258                |                     | 🔛 Recent places              | 퉳 Program Files                 | 2/16/2014 2:08 AM Fil                                                                                           |
| 🌉 This PC                  |                     |                              | 🍌 Program Files (x86)           | 2/16/2014 2:08 AM Fil                                                                                           |
| Rest of Control of Control |                     | 👰 This PC                    | Required Files                  | 2/16/2014 4:08 AM Fil                                                                                           |
| 👽 Network                  |                     |                              | 🌡 Users                         | 2/16/2014 2:31 AM Fil                                                                                           |
| 1.2.2                      |                     | 🙀 Network                    | 3 Windows                       | 2/16/2014 2:31 AM Fil                                                                                           |
|                            |                     |                              | ConfigMgrSetup.log              | 2/16/2014 4:08 AM Te                                                                                            |
|                            |                     |                              | ConfigMgrSetupWizard.log        | 2/16/2014 3:52 AM Te                                                                                            |
|                            |                     |                              | ExtADSch.log                    | 2/16/2014 3:48 AM Te                                                                                            |
|                            |                     |                              | no_sms_on_drive.sms             | 2/16/2014 4:09 AM SN                                                                                            |
|                            |                     |                              |                                 |                                                                                                    |
|                            |                     |                              |                                 |                                                                                                    |
|                            |                     |                              |                                 |                                                                                                    |
|                            |                     |                              |                                 |                                                                                                    |
|                            |                     |                              |                                 |                                                                                                    |
|                            |                     |                              |                                 |                                                                                                    |
|                            |                     |                              |                                 |                                                                                                    |
|                            |                     |                              |                                 |                                                                                                    |
|                            |                     |                              |                                 |                                                                                                    |
|                            |                     |                              |                                 |                                                                                                    |

Sccm kurulumunda önce yüklememiz gereken bileşenler arasında Windows Assesment Deployment kit 8.1 bulunmaktadır.

| 援 | Windows Assessment and Deployment Kit for Windows 8.1 | _ 0 X  |
|---|-------------------------------------------------------|--------|
|   | Installing features                                   |        |
|   | Overall progress: 0% complete                         | _      |
|   | Acquiring Deployment Tools                            |        |
|   |                                                       |        |
|   |                                                       |        |
|   |                                                       |        |
|   |                                                       |        |
|   |                                                       | Cancel |

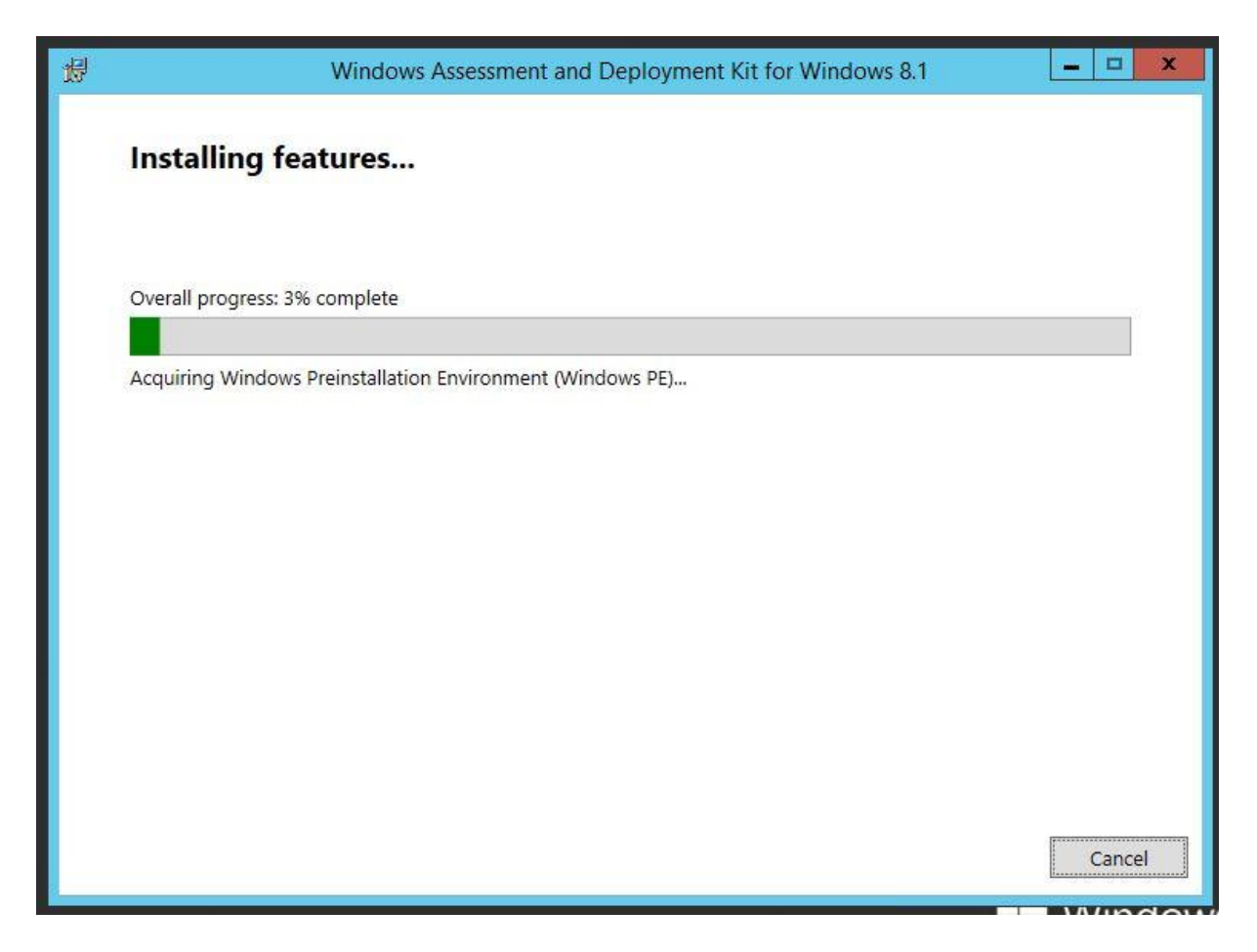

-Deployment kit kurulumunda aşağıdaki bileşenler seçilerek kuruluma devam edilir.

- Deployment Tools
- Windows Preinstallation Environment (Windows PE)
- User State Migration Tools (USMT)

Server Roles and Features tarafında istemiş olduğu bileşenleri makalenin en başında grafik arayüzü ile kurduk.İstersek powershell ile de kurulabilir.powershell üzerinden kurmak daha kolay ve sorunsuz olduğu için bir script yardımıyla kurulumu gerçekleştireceğiz bunun için ps1 scriptlerini çalıştırabilmek için

Set-ExecutionPolicy Unrestricted –force komutu powershell ile custom scriptleri çalıştırabilmek için izin vermiş oluyoruz.

## import-module servermanager

Add-WindowsFeature NET-HTTP-Activation,NET-Non-HTTP-Activ,NET-WCF-HTTP-Activation45,BITS,BITS-Compact-server,BITS-IIS-Ext,RDC,Web-Server,Web-Common-Http,Web-Static-Content,Web-Default-Doc,Web-Dir-Browsing,Web-Http-Errors,Web-Http-Redirect,Web-Asp-Net,Web-Net-Ext,Web-ASP,Web-ISAPI-Ext,Web-ISAPI-Filter,Web-Health,Web-Http-Logging,Web-Log-Libraries,Web-Request-Monitor,Web-Http-Tracing,Web-Security,Web-Basic-Auth,Web-Windows-Auth,Web-Url-Auth,Web-Filtering,Web-IP-Security,Web-Performance,Web-Stat-Compression,Web-Mgmt-Tools,Web-Mgmt-Console,Web-Scripting-Tools,Web-Mgmt-Service,Web-Mgmt-Compat,Web-Metabase,WebWMI,Web-Lgcy-Scripting,Web-Lgcy-Mgmt-Console,Telnet-Client,Web-Asp-Net45,Web-Net-Ext45

Features kurulumdan sonra wsus rolünü ekleyeceğiz.

Server Manager'a gelip , add remove and features diyerek wsus rolünü seçiyoruz.

| select server ro                                                        | bles                                                                                                    | SCCMR2.arge.local                                                                                                    |
|-------------------------------------------------------------------------|----------------------------------------------------------------------------------------------------|----------------------------------------------------------------------------------------------------|
| Before You Begin<br>Installation Type                                   | Select one or more roles to install on the selected ser<br>Roles                                                                                                    | ver. X                                                                                                    |
| Server Selection<br>Server Roles<br>Features<br>Confirmation<br>Results | <ul> <li>Application Server</li> <li>DHCP Server</li> <li>DNS Server</li> <li>Fax Server</li> <li>File and Storage Services (1 of 12 installed)</li> <li>Hyper-V</li> <li>Network Policy and Access Services</li> <li>Print and Document Services</li> <li>Remote Access</li> <li>Remote Desktop Services</li> <li>Volume Activation Services</li> <li>Volume Activation Services</li> <li>Web Server (IIS) (Installed)</li> <li>Windows Deployment Services</li> </ul> | Add features that are required for Windows Server<br>Update Services?<br>You cannot install Windows Server Update Services unless the<br>following role services or features are also installed.<br>Remote Server Administration Tools<br>Role Administration Tools<br>Windows Server Update Services Tools<br>[Tools] User Interface Management Console<br>API and PowerShell cmdlets<br>Windows Internal Database |
|                                                                         | Windows Server Essentials Experience Windows Server Update Services                                                                                                    | Include management tools (if applicable)  Add Features Cancel                                                                                                    |

Role Services bölümünde hangi database'i kullanacağımızı söylüyor.İstersek bir sql sunucu istersek de windows internal database kullanabiliriz.Ben wsus yapılandırmamı sql sunucu üzerinde gerçekleştireceğim.O yüzden wid kutusunu uncheck, database kutusunu işaretliyoruz.

| I |                                                                                                    | Add Roles and Feature                                                                                       | s Wizard                                                                    |
|---|----------------------------------------------------------------------------------------------------|----------------------------------------------------------------------------------------------------|-----------------------------------------------------------------------------|
|   | Select role serv                                                                                                    | ices                                                                                                    | DESTINATION SERVER<br>SCCMR2.arge.local                                     |
|   | Before You Begin<br>Installation Type<br>Server Selection<br>Server Roles<br>Features<br>WSUS<br>Role Services<br>Content<br>DB Instance | Select the role services to install for Windo<br>Role services<br>WID Database<br>WSUS Services<br>Database | ws Server Update Services  Description  Installs the database used by WSUS. |
|   | Results                                                                                                    |                                                                                                    | Previous Next > Install Cancel                                              |

Content location bölümünde wsus update'lerinin konumlanacağı dizini seçiyoruz.Ben bunun wsus diye ayrı bir disk hazırlamıştım.

| Content location se<br>Before You Begin | election                                                                                                    | DESTINATION SERVER<br>SCCMR2.arge.local                                                  |
|-----------------------------------------|----------------------------------------------------------------------------------------------------|------------------------------------------------------------------------------------------|
| Before You Begin                        | If you have a drive formatted with NTEC and at least 6                                                                                     |                                                                                          |
| Installation Type<br>Server Selection   | If you need to save disk space, clear the check box to                                                                                     | 5 GB of free disk space, you can use it to store<br>store updates on Microsoft Update;   |
| Server Roles<br>Features<br>WSUS        | downloads will be slower.<br>If you choose to store updates locally, updates are no<br>approve them. By default, when updates are approved | ot downloaded to your WSUS server until you<br>d, they are downloaded for all languages. |
| Role Services<br>Content                | Store updates in the following location (choose a v<br>remote path) :                                                                      | /alid local path on SCCMR2.arge.local, or a                                              |
| DB Instance<br>Confirmation             | r.wsus                                                                                                    |                                                                                          |
|                                         |                                                                                                    |                                                                                          |
|                                         |                                                                                                    |                                                                                          |
|                                         | < Previous                                                                                                    | Next > Install Cancel                                                                    |

DB instance bölümünde sql sunucumuzun adını yazıyoruz. Check connection a tıklıyoruz.

| <b>A</b>                                                                                                    | Add Roles and Features Wizard                                                                                         | _ <b>D</b> X                            |
|----------------------------------------------------------------------------------------------------|----------------------------------------------------------------------------------------------------|-----------------------------------------|
| Database Insta                                                                                                    | nce Selection                                                                                                    | DESTINATION SERVER<br>SCCMR2.arge.local |
| Before You Begin<br>Installation Type<br>Server Selection<br>Server Roles<br>Features<br>WSUS<br>Role Services<br>Content<br>DB Instance<br>Confirmation<br>Results | Specify an existing database server (Machine name\Instance name) to in<br>sccmsql<br>Successfully connected to server | nstall the WSUS database:               |
|                                                                                                    | < Previous Next >                                                                                                    | Install                                 |

## İnstall diyerek kurulumu başlatıyoruz.

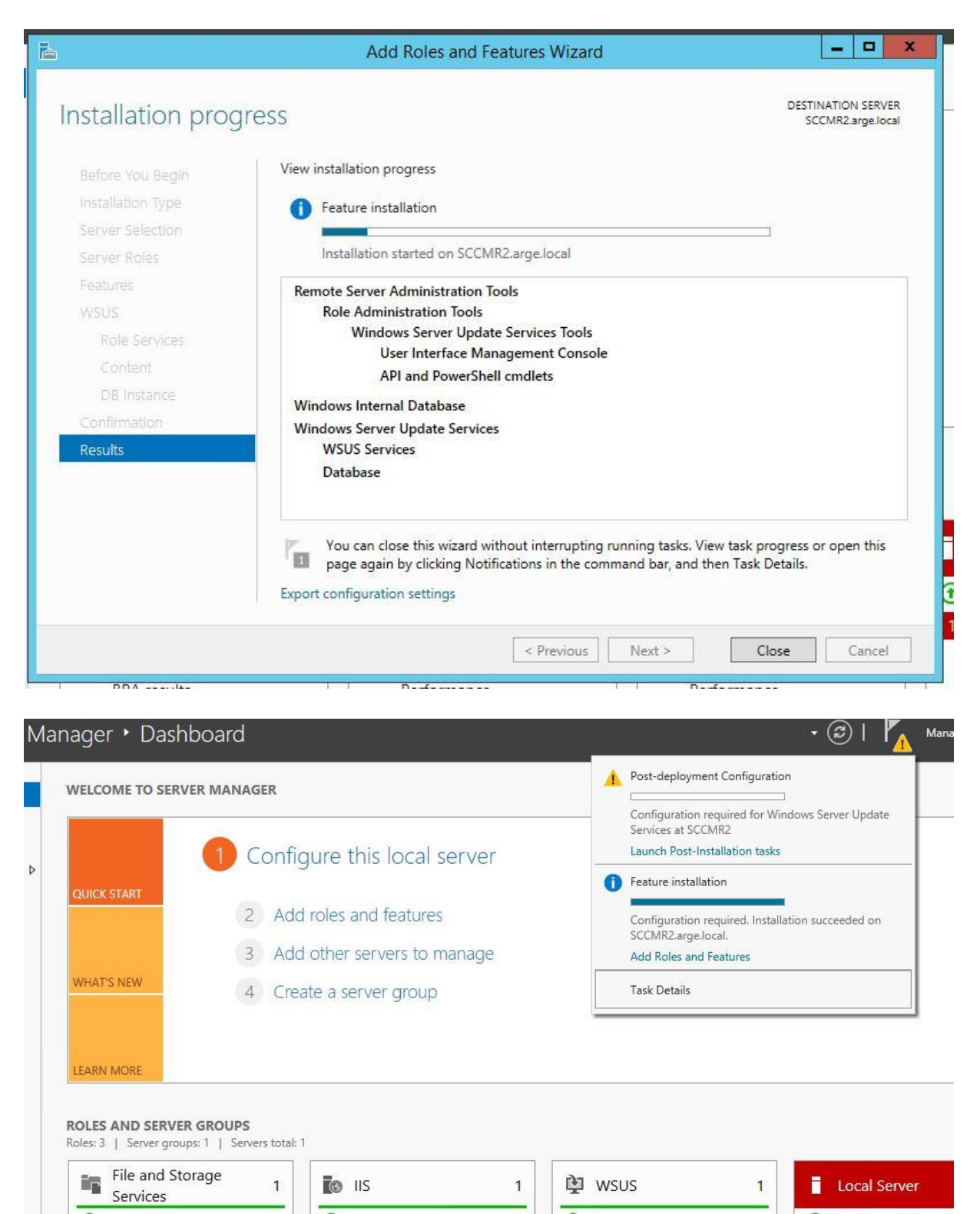

Wsus servisini bir kere çalıştırıyoruz fakat konfigure etmeyeceğiz.

Run diyerek kurulum adımlarını bitirmiş olacağız.

| WELCOME TO SERVER M                                 | ANAGER  | ture this local serv                                                                            | /er                              |                                                                          |   |                     |
|-----------------------------------------------------|---------|-------------------------------------------------------------------------------------------------|----------------------------------|--------------------------------------------------------------------------|---|---------------------|
| QUICK START                                         |         | Complete V                                                                                      | VSUS Instal                      | lation                                                                   |   |                     |
| WHAT'S NEW                                          |         | The locally hosted WSUS Serv<br>the installation. WSUS post-in<br>Would you like to run it now? | er requires ad<br>stallation pro | ditional steps in order to complete<br>cess can run those steps for you. |   |                     |
| LEARN MORE                                          | DB inst | ance: sccmsql<br>e updates locally<br>ntent directory path: F:\wsus                             |                                  | Browse                                                                   | n |                     |
| ROLES AND SERVER GRO<br>Roles: 3   Server groups: 1 | S       |                                                                                                 |                                  | Run Close                                                                |   |                     |
| File and Storage<br>Services                        | 1       | IIS                                                                                             | 1                                | 🖄 wsus                                                                   | 1 | Local S             |
| Manageability     Events                            |         | <ul> <li>Manageability</li> <li>Events</li> </ul>                                               |                                  | Manageability     Events                                                 |   | Manage     Events   |
| Performance<br>BPA results                          |         | Services<br>Performance                                                                         |                                  | Services<br>Performance                                                  |   | Services<br>Perform |

Sql sunucuya bağlanarak wsus db'nin oluştuğunu kontrol ediyorum.

| Object Explorer 🔹 👎 🗙                                                                                                    | SQLQuery1.sql - SCAdministrator (55)) 🗙 |
|----------------------------------------------------------------------------------------------------|-----------------------------------------|
| Connect • 🛃 🛃 🔳 🍸 🛃 😹                                                                                                    |                                         |
| <ul> <li>SCCMSQL (SQL Server 11.0.3128 - ARGE\Administrator)</li> <li>Databases</li> <li>Database Snapshots</li> <li>ReportServer</li> <li>ReportServerTempDB</li> <li>Security</li> <li>Server Objects</li> <li>Replication</li> <li>AlwaysOn High Availability</li> <li>Management</li> <li>Integration Services Catalogs</li> <li>SQL Server Agent (Agent XPs disabled)</li> </ul> |                                         |

Artık SCCM 2012 R2 kurulumuna başlayabiliriz.

|          | System Center 2012 R2 Conf                            | iguration Manager Setup            | - • ×         |
|----------|-------------------------------------------------------|------------------------------------|---------------|
|          | Microsoft System Center 2012<br>Configuration Manager | 2 R2                               |               |
|          | Install  Restart may be required  Before you begin    |                                    |               |
|          | Tools and Standalone Components                       | Additional Resources               |               |
|          | Assess server readiness                               | <u>R</u> elease Notes              |               |
|          | Get the latest Configuration Manager updates          | Read Documentation                 |               |
|          | Install <u>Configuration</u> Manager console          | Obtain Installation Assistance     |               |
|          | Download System Center Updates Publisher              | Configuration Manager Community    |               |
|          | Download clients for additional operating systems     | Configuration Manager <u>H</u> ome |               |
|          |                                                       | Browse the Installation Media      |               |
| © 2013 M | crosoft Corporation. All rights reserved.             |                                    | E <u>x</u> it |

İnstall diyerek kurulum adımlarına başlıyoruz.İlk kurulum olduğu için primary bu sunucumuz olacak , olduğu gibi devam edip ilerliyoruz.Secondary site ve cas kurulumunu başka bir makalede ele alacağız.

Lisans bilgilerini girip devam ediyoruz. Ben 180 günlük olarak demo lisansını seçip ilerliyorum.

|   | System Center 2012 R2 Configuration Manager Setup Wizard                                                                                                    |
|---|----------------------------------------------------------------------------------------------------|
| 1 | Product Key                                                                                                    |
|   | Install the evaluation edition of this product<br>When you install the evaluation edition of this product, it is fully functional for 180 days. After installation, you can<br>enter the product key from the Site Maintenance option in Setup to upgrade the evaluation edition to the licensed<br>edition. |
|   | Install the licensed edition of this product                                                                                                    |
|   |                                                                                                    |
|   |                                                                                                    |
|   |                                                                                                    |
|   | < Previous Next > Cancel                                                                                                    |

Anlaşmayı kabul edip , devam ediyorum.

| MICROSOFT EVALUATION SOF                                                                                                    | TWARE LICENSE TERMS                                                                                                    | <u> </u> |
|----------------------------------------------------------------------------------------------------|----------------------------------------------------------------------------------------------------|----------|
| MICROSOFT SYSTEM CENTER 2012                                                                                                    | R2 STANDARD                                                                                                    |          |
| These license terms are an agreement be<br>live, one of its affiliates) and you. Please<br>above, which includes the media on whic<br>Microsoft | etween Microsoft Corporation (or based on where you<br>read them. They apply to the evaluation software named<br>h you received it, if any. The terms also apply to any |          |
| updates,                                                                                                    |                                                                                                    |          |
| • supplements,                                                                                                    |                                                                                                    |          |
| Internet-based services, and                                                                                                    |                                                                                                    |          |
| support services                                                                                                    |                                                                                                    |          |
| for this software, unless other terms acco                                                                                                    | ompany those items. If so, those terms apply.                                                                                                    |          |
| By using the software, you accept th the software.                                                                                              | nese terms. If you do not accept them, do not use                                                                                                    |          |
| As described below using the softw                                                                                                    | are also operator as your consent to the                                                                                                    | •        |
| Print License Terms                                                                                                    | I accept these license terms.                                                                                                    |          |

Sccm kurulum öncesinde bazı pack'lerin yüklenmisini isteyecek.Yükleme sırasında download edecek lokasyonu belirtmeniz gerekiyor.Eğer daha önceden bu dosyaları indirmişseniz aşağıdaki seçeneği seçip devam edebilirsiniz.

|                              | System Center 2012 R2 Configuration Mana                                                                                                    | ger Setup Wizar       | rd                    |         |
|------------------------------|----------------------------------------------------------------------------------------------------|-----------------------|-----------------------|---------|
| quisite D                    | ownloads                                                                                                    |                       |                       |         |
|                              |                                                                                                    |                       |                       |         |
| Setup requi<br>use files tha | res prerequisite files. Setup can automatically download the files<br>t have been downloaded previously.                                           | to a location that yo | ou specify, or you ca | an      |
| Downloa                      | d required files                                                                                                    |                       |                       |         |
|                              |                                                                                                    |                       |                       |         |
|                              | Example: \\ServerName\ShareName or C:\Downloads                                                                                                    |                       |                       |         |
| Path:                        | Example: \\ServerName\ShareName or C:\Downloads C:\Required Files iously downloaded files                                                          |                       | Browse                | <u></u> |
| Path:                        | Example: \\ServerName\ShareName or C:\Downloads<br>C:\Required Files<br>iously downloaded files<br>Example: \\ServerName\ShareName or C:\Downloads |                       | Browse                | 2       |
| Path:<br>C Use prev<br>Path: | Example: \\ServerName\ShareName or C:\Downloads<br>C:\Required Files<br>iously downloaded files<br>Example: \\ServerName\ShareName or C:\Downloads |                       | Browse                | 2       |
| Path:<br>C Use prev<br>Path: | Example: \\ServerName\ShareName or C:\Downloads<br>C:\Required Files<br>iously downloaded files<br>Example: \\ServerName\ShareName or C:\Downloads |                       | Browse                | •       |
| Path:<br>C Use prev<br>Path: | Example: \\ServerName\ShareName or C:\Downloads C:\Required Files iously downloaded files Example: \\ServerName\ShareName or C:\Downloads          |                       | Browse                | <u></u> |
| Path:<br>C Use prev<br>Path: | Example: \\ServerName\ShareName or C:\Downloads<br>C:\Required Files<br>iously downloaded files<br>Example: \\ServerName\ShareName or C:\Downloads |                       | Browse                | 2       |
| Path:<br>C Use prev<br>Path: | Example: \\ServerName\ShareName or C:\Downloads C:\Required Files iously downloaded files Example: \\ServerName\ShareName or C:\Downloads          |                       | Browse                | 2       |

Download işlemi başlamış durumda.

|                              | System Center 2012 R2 Configuration Manager Setup Wizard                                                                                  |            |
|------------------------------|----------------------------------------------------------------------------------------------------|------------|
| Prerequisite D               | ownloads                                                                                                    |            |
|                              |                                                                                                    |            |
| Setup requi<br>use files tha | res prerequisite files. Setup can automatically download the files to a location that you specify,<br>It have been downloaded previously. | or you can |
| Downloa                      | d required files                                                                                                    | -          |
|                              | Configuration Manager Setup Downloader                                                                                                    |            |
| Path:                        |                                                                                                    | owse       |
| C Use p                      | Downloading Server_CHT.cab 2 of 56 files                                                                                                  |            |
| Path:                        |                                                                                                    | owse       |
|                              | Cancel                                                                                                    | ]          |
|                              |                                                                                                    |            |
|                              |                                                                                                    |            |
|                              | < Previous Next >                                                                                                    | Cancel     |
|                              |                                                                                                    |            |

Gerekli olan dosyaları indirdikten sonra dil seçimi ekranı geliyor.İngilizce default olarak sunucu işletim sisteminin kurulu olduğu dilden dolayı pasif olarak geliyor.Ekstra bir dil eklemek isterseniz seçip devam edebilirsiniz.

| Select the server languages that Configuration Manager displays in the Configuration Manager console and reports. |                                                                                                    |                                                                                                    |                                                                                                    |                  |
|----------------------------------------------------------------------------------------------------|----------------------------------------------------------------------------------------------------|----------------------------------------------------------------------------------------------------|----------------------------------------------------------------------------------------------------|------------------|
| Conf<br>serve<br>Conf<br>You                                                                                      | iguration Manager installs support for the lang<br>r that runs the Configuration Manager consol-<br>iguration Manager does not support the displ<br>can modify the server languages if you run Set | guages that you select and us<br>e or reports. English is the de<br>ay language.<br>tup again and select the Site              | ses the display language of<br>fault language and it is use<br>Maintenance option.                                                                | f the<br>ed when |
| Cun                                                                                                    | rently Supported Languages:                                                                                                    | Availability                                                                                                    | State                                                                                                    |                  |
| 1                                                                                                    |                                                                                                    | CTURUUT (V                                                                                                    |                                                                                                    |                  |
| Г                                                                                                    | Chinese (Simplified)                                                                                                    | Downloaded                                                                                                    | Not Installed                                                                                                    |                  |
|                                                                                                    | Chinese (Simplified)<br>Chinese (Traditional, Hong Kong SAR)                                                                                                    | Downloaded<br>Downloaded                                                                                                    | Not Installed<br>Not Installed                                                                                                    |                  |
|                                                                                                    | Chinese (Simplified)<br>Chinese (Traditional, Hong Kong SAR)<br>Chinese (Traditional, Taiwan)                                                                                                    | Downloaded<br>Downloaded<br>Downloaded                                                                                         | Not Installed<br>Not Installed<br>Not Installed                                                                                                   |                  |
|                                                                                                    | Chinese (Simplified)<br>Chinese (Traditional, Hong Kong SAR)<br>Chinese (Traditional, Taiwan)<br>Czech                                                                                             | Downloaded<br>Downloaded<br>Downloaded<br>Downloaded<br>Downloaded                                                             | Not Installed<br>Not Installed<br>Not Installed<br>Not Installed                                                                                  |                  |
|                                                                                                    | Chinese (Simplified)<br>Chinese (Traditional, Hong Kong SAR)<br>Chinese (Traditional, Taiwan)<br>Czech<br>Dutch                                                                                    | Downloaded<br>Downloaded<br>Downloaded<br>Downloaded<br>Downloaded                                                             | Not Installed<br>Not Installed<br>Not Installed<br>Not Installed<br>Not Installed                                                                 |                  |
|                                                                                                    | Chinese (Simplified)<br>Chinese (Traditional, Hong Kong SAR)<br>Chinese (Traditional, Taiwan)<br>Czech<br>Dutch<br>English                                                                         | Downloaded<br>Downloaded<br>Downloaded<br>Downloaded<br>Downloaded<br>Not Downloaded                                           | Not Installed<br>Not Installed<br>Not Installed<br>Not Installed<br>Not Installed<br>Installed                                                    |                  |
|                                                                                                    | Chinese (Simplified)<br>Chinese (Traditional, Hong Kong SAR)<br>Chinese (Traditional, Taiwan)<br>Czech<br>Dutch<br>English<br>French                                                               | Downloaded<br>Downloaded<br>Downloaded<br>Downloaded<br>Downloaded<br>Not Downloaded<br>Downloaded                             | Not Installed<br>Not Installed<br>Not Installed<br>Not Installed<br>Installed<br>Not Installed                                                    |                  |
|                                                                                                    | Chinese (Simplified)<br>Chinese (Traditional, Hong Kong SAR)<br>Chinese (Traditional, Taiwan)<br>Czech<br>Dutch<br>English<br>French<br>German                                                     | Downloaded<br>Downloaded<br>Downloaded<br>Downloaded<br>Downloaded<br>Not Downloaded<br>Downloaded<br>Downloaded               | Not Installed<br>Not Installed<br>Not Installed<br>Not Installed<br>Installed<br>Not Installed<br>Not Installed<br>Not Installed                  |                  |
|                                                                                                    | Chinese (Simplified)<br>Chinese (Traditional, Hong Kong SAR)<br>Chinese (Traditional, Taiwan)<br>Czech<br>Dutch<br>English<br>French<br>German<br>Hungarian                                        | Downloaded<br>Downloaded<br>Downloaded<br>Downloaded<br>Downloaded<br>Not Downloaded<br>Downloaded<br>Downloaded<br>Downloaded | Not Installed<br>Not Installed<br>Not Installed<br>Not Installed<br>Installed<br>Not Installed<br>Not Installed<br>Not Installed<br>Not Installed |                  |

Ortamda kullanılan client'lar için hangi dil paketini istediğini soruyor.Türkçe işletim sistemi olan clientlar için de Türkçe'yi seçip ilerliyorum.

| Selec                         | t the client languages for Configuration                                                                                                    | Manager to support.                                                                                                    |                                                                                |                  |
|-------------------------------|----------------------------------------------------------------------------------------------------|----------------------------------------------------------------------------------------------------|--------------------------------------------------------------------------------|------------------|
| When<br>Mana<br>does<br>You d | n you select a client language and it ma<br>Iger client displays that language. Englis<br>not support the display language.<br>Ian modify the client languages if you m | tches the display language of a clie<br>sh is the default language and it is u<br>un Setup again and select the Site N | nt computer, the Configura<br>used when Configuration M<br>Maintenance option. | ition<br>lanager |
| Cun                           | ently Supported Languages:                                                                                                    | Availability                                                                                                    | State                                                                          |                  |
| Γ                             | Norwegian                                                                                                    | Downloaded                                                                                                    | Not Installed                                                                  |                  |
|                               | Polish                                                                                                    | Downloaded                                                                                                    | Not Installed                                                                  |                  |
|                               | Portuguese (Brazil)                                                                                                    | Downloaded                                                                                                    | Not Installed                                                                  |                  |
|                               | Portuguese (Portugal)                                                                                                    | Downloaded                                                                                                    | Not Installed                                                                  |                  |
| 1.5                           | Russian                                                                                                    | Downloaded                                                                                                    | Not Installed                                                                  |                  |
| Г                             | Cossich                                                                                                    | Downloaded                                                                                                    | Not Installed                                                                  |                  |
|                               | spanish                                                                                                    | Downloaded                                                                                                    | Not Installed                                                                  |                  |
|                               | Swedish                                                                                                    |                                                                                                    |                                                                                |                  |
|                               | Swedish<br>Turkish                                                                                                    | Downloaded                                                                                                    | Pending Install                                                                | -                |
|                               | Swedish<br>Turkish<br>able all languages for mobile device cli                                                                                                    | Downloaded                                                                                                    | Pending Install                                                                | <u>•</u>         |

Next diyerek devam ediyoruz.Bu bölümde site code yapılandırmamızı istiyor.Önemli bir kısımdır.Site code sonradan değiştirilemez.Site code tanımı ile clientlar'ın hangi lokasyondan hizmet alacağını belirtmiş oluyorsunuz.Site name olarak belirleyici bir isim verin.Ben Merkez olarak tanımladım.Installation Folder olarak daha önceden sccm sunucusu üzerinde ayrı bir disk olarak oluşturdum SCCM diskini seçiyorum.

|                                                                                                    | ystem Center 2012 R2 Configuration Manager Setup Wizard                                                                                                    |
|----------------------------------------------------------------------------------------------------|----------------------------------------------------------------------------------------------------|
| e and Installation Set                                                                                                    | ttings                                                                                                    |
| Specify a site code that                                                                                                    | uniquely identifies this Configuration Manager site in your hierarchy.                                                                                                    |
| Site code:                                                                                                    | TRC                                                                                                    |
| Specify a site name that                                                                                                    | t helps to identify the site. Example: Contoso Headquarters Site                                                                                                    |
| Site name:                                                                                                    | MERKEZ                                                                                                    |
| M                                                                                                    |                                                                                                    |
| Note: The site code mu:<br>site.<br>Installation folder:                                                                             | st be unique in the Configuration Manager hierarchy and cannot be changed after you install the           E:\SCCM         Browse                                                                                                    |
| Note: The site code mu<br>site.<br>Installation folder:<br>Specify whether to insta<br>computer. You can rem                         | st be unique in the Configuration Manager hierarchy and cannot be changed after you install the         E:\SCCM         Browse         all the Configuration Manager console to manage the Configuration Manager site from this otely manage the site when you do not install the Configuration Manager console.                                                                                          |
| Note: The site code mu<br>site.<br>Installation folder:<br>Specify whether to insta<br>computer. You can remu<br>Ir Install the Conf | st be unique in the Configuration Manager hierarchy and cannot be changed after you install the         E:\SCCM       Browse         all the Configuration Manager console to manage the Configuration Manager site from this otely manage the site when you do not install the Configuration Manager console.         figuration Manager console                                                         |
| Note: The site code mu<br>site.<br>Installation folder:<br>Specify whether to insta<br>computer. You can rema<br>install the Conf    | st be unique in the Configuration Manager hierarchy and cannot be changed after you install the          E:\SCCM       Browse         all the Configuration Manager console to manage the Configuration Manager site from this otely manage the site when you do not install the Configuration Manager console.       Browse         figuration Manager console        Previous       Next >       Cancel |

Primary site installation bölümünde eğer cas sunucu kurulumu yaptıysanız cas yapısı içine ekleyebilirsiniz.Yeni bir kurulum yapacağımızdan install the primary site as a standalone olarak seçip devam ediyorum.

| System Center 2012 R2 Configuration Manager Setup Wizard                                                                                                    |
|----------------------------------------------------------------------------------------------------|
| Primary Site Installation                                                                                                    |
| Specify whether to join the primary site to an exi <mark>st</mark> ing Configuration Manager hierarchy or install the primary site as a stand-alone site.                                                                                     |
| C Join the primary site to an existing hierarchy                                                                                                    |
| Central administration site server (FQDN): Example: server1.contoso.com                                                                                                    |
| Install the primary site as a stand-alone site                                                                                                    |
| < Previous Next > Cancel                                                                                                    |
| Ioin the primary site to an existing hierarchy Central administration site server (FQDN): Example: server1.contoso.com Install the primary site as a stand-alone site Install the primary site as a stand-alone site < Previous Next > Cancel |

Bu kısımda SCCM'in kullanacağı sql sunucuyu soruyor.Ben sql sunucumu ayrı sunucuda bulundurduğumda buraya sql sunucunun fqdn bilgilerini giriyorum devam ediyorum.

| Configuration Manage                               | er primary sites requ                         | iire a <mark>M</mark> icrosoft SC                 | L Server database to st                           | tore site settings and c                          | lata.                     |
|----------------------------------------------------|-----------------------------------------------|---------------------------------------------------|---------------------------------------------------|---------------------------------------------------|---------------------------|
| Specify the site databa<br>with a static TCP port. | ase server details. Th<br>Dynamic ports are r | ne <mark>instance</mark> name t<br>not supported. | hat you use for the site                          | e database must be co                             | nfigured                  |
| SQL Server name (FQ                                | DN): Example: S                               | Server1.contoso.co                                | m                                                 |                                                   |                           |
| SCCMSQLarge.loca                                   |                                               |                                                   |                                                   |                                                   |                           |
| Instance name (leave                               | blank for default):                           | Example: Mylr                                     | stance                                            |                                                   |                           |
|                                                    |                                               |                                                   |                                                   |                                                   |                           |
| Database name:                                     | Example: CM XYZ                               |                                                   |                                                   |                                                   |                           |
| CM TRC                                             | -                                             |                                                   |                                                   |                                                   |                           |
| 1                                                  |                                               |                                                   |                                                   |                                                   |                           |
| Specify the TCP port r<br>data between parent a    | umber for SQL Serv<br>and child site databa   | er Service Broker.<br>ase servers in the l        | Configuration Manage<br>nierarchy. This port is d | r uses Service Broker t<br>ifferent from the port | o replicate<br>used by th |
| SQL Server service, wh                             | ich is <mark>auto</mark> matically            | detected by Conf                                  | guration Manager.                                 |                                                   |                           |
| Service Broker Port:                               |                                               |                                                   |                                                   |                                                   |                           |
|                                                    |                                               |                                                   |                                                   |                                                   |                           |

Sccm kurulu yapılan sms provider görevi görecek sunucu fqdn i belirtiyorum.

|       | System Center 2012 R2 Configuration Manager Setup Wizard                                                       |
|-------|----------------------------------------------------------------------------------------------------|
| SMS F | Provider Settings                                                                                              |
|       | SMS Providers are used by the Configuration Manager console to communicate with the site database.             |
|       | Specify the server where the SMS Provider will be installed. SMS Provider (FQDN): Example: server1.contoso.com |
|       | SCCMR2.arge.local                                                                                              |
|       | Note: The SMS Provider cannot be installed on a server that is configured for SQL Server clustering.           |
| 1.    | < Previous Next > Cancel                                                                                       |

Client'ların ne şekilde bağlanacağını, bağlantı tipini belirtiyorum.

|      | System Center 2012 R2 Configuration Manager Setup Wizard                                                                                                    |
|------|----------------------------------------------------------------------------------------------------|
| Clie | ent Computer Communication Settings                                                                                                    |
|      | Configuration Manager site system roles can accept HTTP or HTTPS communication from clients. Specify whether to<br>require all site system roles to accept only HTTPS communication or allow the communication method to be<br>configured on each site system role. |
|      | C All site system roles accept only HTTPS communication from clients                                                                                                    |
|      | Configure the communication method on each site system role                                                                                                    |
|      | 🗖 Clients will use HTTPS when they have a valid PKI certificate and HTTPS-enabled site roles are available                                                                                                    |
|      | Note: HTTPS communication requires client computers to have a valid PKI certificate for client authentication.                                                                                                    |
|      |                                                                                                    |
|      |                                                                                                    |
|      |                                                                                                    |
|      |                                                                                                    |
|      |                                                                                                    |
|      |                                                                                                    |
|      | < Previous Next > Cancel                                                                                                    |
|      |                                                                                                    |

Rollerin hangi sunucuda olacağını belirtiyorum.

| le S | System Roles                                                                                                    |                                                                                                    |
|------|----------------------------------------------------------------------------------------------------|----------------------------------------------------------------------------------------------------|
| -1   |                                                                                                    |                                                                                                    |
|      | Specify whether to have Setup install a management                                                                                                    | t point or distribution point.                                                                                                    |
|      | A management point provides clients with policy an<br>data from clients.                                                                                                    | d content location information. It also receives configuration                                                                                                    |
|      | ✓ Install a management point.                                                                                                    |                                                                                                    |
|      | FQDN:                                                                                                    | Client connection:                                                                                                    |
|      | SCOMP2                                                                                                    |                                                                                                    |
|      | A distribution point contains source files for clients to<br>bandwidth, throttling, and scheduling controls.                                                                                                    | to download and lets you control content distribution by using                                                                                                    |
|      | A distribution point contains source files for clients t<br>bandwidth, throttling, and scheduling controls.<br>Install a distribution point.<br>FQDN:                                                                                                    | to download and lets you control content distribution by using<br>Client connection:                                                                                                    |
|      | A distribution point contains source files for clients to<br>bandwidth, throttling, and scheduling controls.<br>Install a distribution point.<br>FQDN:<br>SCCMR2.arge.local                                                                                                    | to download and lets you control content distribution by using Client connection:                                                                                                    |
|      | A distribution point contains source files for clients to<br>bandwidth, throttling, and scheduling controls.<br>Install a distribution point.<br>FQDN:<br>SCCMR2.arge.local<br>The site server's computer account is used to install<br>member of the local administrators group for the sp<br>You can install additional site system roles from the<br>Site system roles configured to use HTTPS must hav        | Client connection:                                                                                                    |
|      | A distribution point contains source files for clients to<br>bandwidth, throttling, and scheduling controls.<br>Image: Install a distribution point.<br>FQDN:<br>SCCMR2.arge.local<br>The site server's computer account is used to install<br>member of the local administrators group for the sp<br>You can install additional site system roles from the<br>Site system roles configured to use HTTPS must hav | Client connection:<br>Client connection:<br>HTTP T<br>the selected site system roles. Ensure that this account is a<br>becified servers.<br>Configuration Manager console after Setup finishes.<br>re a valid PKI server certificate. |

|    | System Center 2012 R2 Configuration Manager Setup Wizard                                                                                                    |
|----|----------------------------------------------------------------------------------------------------|
| st | tomer Experience Improvement Program                                                                                                    |
|    | Do you want to join the Customer Experience Improvement Program (CEIP)?                                                                                                    |
|    | The program collects information about computer hardware and how you use Configuration Manager, without<br>interrupting you. This helps Microsoft to improve Configuration Manager features. No information collected is used to<br>identify or contact you. |
|    | Read the CEIP privacy statement online                                                                                                    |
|    | Read the privacy statement online                                                                                                    |
|    | O Join the Customer Experience Improvement Program                                                                                                    |
|    | I don't want to join the program at this time                                                                                                    |
|    |                                                                                                    |
|    |                                                                                                    |
|    |                                                                                                    |
|    |                                                                                                    |
|    |                                                                                                    |
|    | < Previous Next > Cancel                                                                                                    |
|    |                                                                                                    |

| ierarchy at a la |
|------------------|
|                  |
|                  |
|                  |
|                  |
|                  |
| over both        |
|                  |
|                  |
| uration Ma       |
|                  |
| te               |

Next 'e tıkladıktan sonra begin install diyerek kurulumu başlatıyorum.

| System Center 2012 R2 Configuration Manager Setup | Wizard                 |
|---------------------------------------------------|------------------------|
| Install                                           |                        |
|                                                   |                        |
| Overall progress                                  |                        |
|                                                   |                        |
|                                                   | Elapsed time: 00:00:31 |
| C Evaluating setup environment                    |                        |
|                                                   |                        |
|                                                   |                        |
|                                                   |                        |
|                                                   |                        |
|                                                   |                        |
|                                                   |                        |
| View Log                                          |                        |
| < Previous                                        | Next > Cancel          |

Kurulumumuz tamamlanmış oluyor.

| System Center 2012 R2 Configuration Manager Setup Wizard                                                                                                    |
|----------------------------------------------------------------------------------------------------|
| Install                                                                                                    |
| Core setup has completed                                                                                                    |
|                                                                                                    |
| Elapsed time: 00:17:01                                                                                                    |
| <ul> <li>Installing Site Control Manager</li> <li>Installing Hierarchy Manager</li> <li>Installing Inbox Manager</li> <li>Installing policy provider</li> <li>Installing management point control manager</li> <li>Setting up management point</li> <li>Installing boot image package</li> <li>Configuring data replication service</li> <li>Installing Configuration Manager console</li> </ul> |
| <ul> <li>You can close the wizard now. For a list of tasks to help you configure your site, see <u>Post-Setup Configuration</u><br/><u>Tasks</u> in the Configuration Manager Documentation Library.</li> <li>View Log</li> </ul>                                                                                                    |
| < Previous Next > Close                                                                                                    |

## Sccm console açıyoruz.

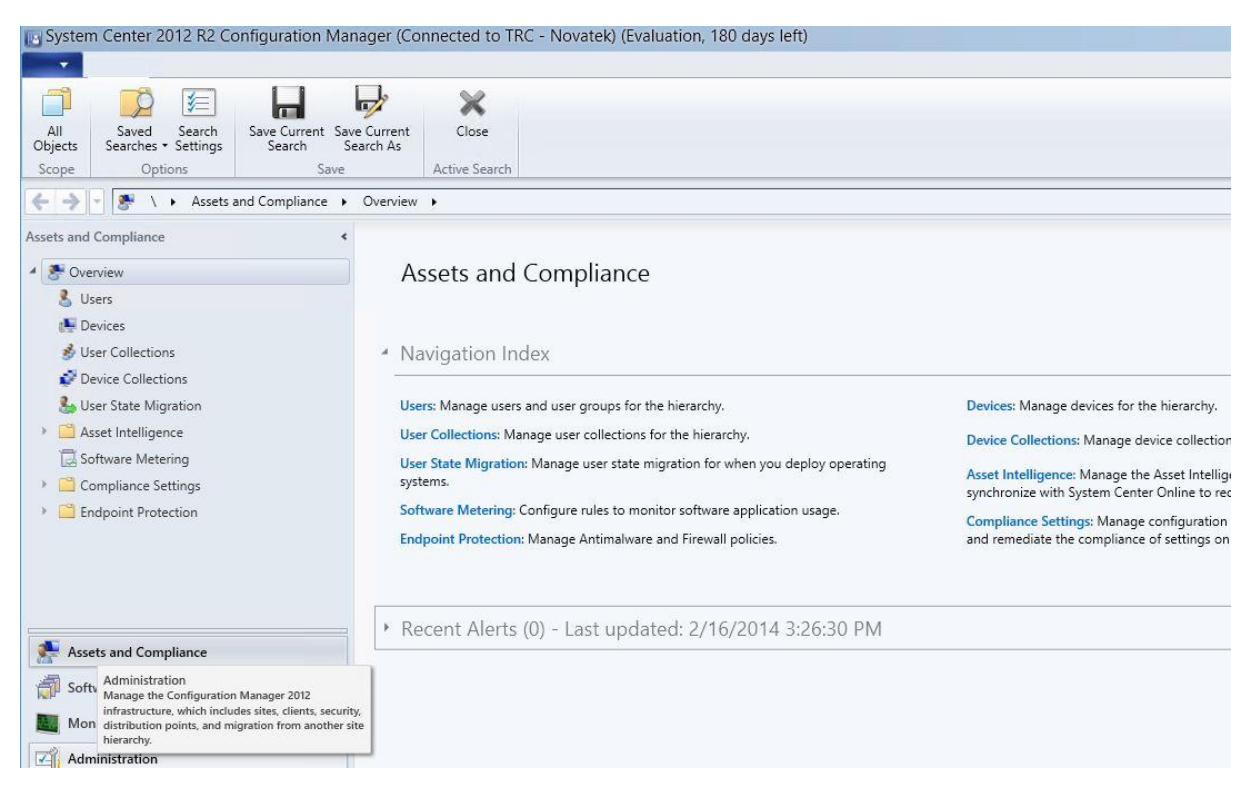

Kurulumumuz tamamlanmış.Sccm 2012 R2 kurulumunda sonra hotfix güncellemesini yapmanızı tavsiye ediyorum.Bu hotfix ile wds ile distribution point üzerindeki pxe rolünde meydana gelen bir çakışmayı düzeltmiş olacaksınız.

| http://support.microsoft.com | <u>1/kb/2905002</u> | bu linkten ilgili hotfix i | indirebilirsiniz. |
|------------------------------|---------------------|----------------------------|-------------------|
|------------------------------|---------------------|----------------------------|-------------------|

| Software                                                | e Update for System Center 2012 R2 Configuration Manager (KB2905002)                                                                                                    |
|---------------------------------------------------------|----------------------------------------------------------------------------------------------------|
| 1.                                                      | Welcome to Setup for Software Update for System Center 2012 R2                                                                                                    |
| Software                                                | This wizard performs the steps necessary to install Software Update for System Center 2012 R2 Configuration<br>Manager (KB2905002).                                                                              |
| Update for                                              | Before you proceed, you should read the <u>Deployment Guide</u> and review the <u>Privacy Statement</u> .                                                                                                    |
| System<br>Center 2012<br>R2<br>Configuration<br>Manager | You can apply this update directly to the following:<br>Central administration site<br>Primary site (Standalone)<br>Primary site (Hierarchy)<br>Secondary site<br>Provider<br>Configuration Manager console      |
| (KB2905002)                                             | This update contains updates for the following:<br>Central administration site<br>Primary site (Standalone)<br>Primary site (Hierarchy)<br>Secondary site<br>Provider<br>Configuration Manager console<br>Client |
| <b>JABBER</b>                                           | The software updates in this update package apply to Windows operating systems only. You can download the latest clients for additional operating systems from the <u>Microsoft Download Center</u> .            |
|                                                         | Next > Cancel                                                                                                    |
|                                                         |                                                                                                    |

Next diyerek ilerliyoruz ve kurulumumuz başlıyor.

| /                   | Installation Progress                      |             |          |
|---------------------|--------------------------------------------|-------------|----------|
|                     | Details:                                   |             |          |
| Softwara            | Action                                     | Status      | Details  |
| boltware            | Stop services                              | Running     |          |
| Jpdate for          | Install files for update KB2905002         | Not started |          |
| System              | Copy update installation files.            | Not started |          |
| Contor 2012         | Restart services                           | Not started |          |
|                     | Apply Configuration Manager console update | Not started |          |
| R2<br>Configuration | Create Software Update Catalog             | Not started |          |
|                     | Create console package                     | Not started |          |
| Managor             | Create x86 client package                  | Not started |          |
| (where a second     | Create x64 client package                  | Not started |          |
| (KB2905002)         | Create server package                      | Not started |          |
|                     |                                            |             |          |
|                     | <                                          | m           |          |
|                     | 8                                          |             | View Log |

Finish diyerek hotfix kurulumunu tamamlıyoruz.

|                                                                                                  | Application Tools Unerating System (L')                                                                                                    |
|--------------------------------------------------------------------------------------------------|----------------------------------------------------------------------------------------------------|
| Software                                                                                         | e Update for System Center 2012 R2 Configuration Manager (KB2905002)                                                                                |
| Software<br>Update for<br>System<br>Center 2012<br>R2<br>Configuration<br>Manager<br>(KB2905002) | Installation Complete           Setup successfully installed Software Update for System Center 2012 R2 Configuration           Manager (KB2905002). |
| <b>HARA</b>                                                                                      | < Previous Finish Cancel                                                                                                    |

Sccm 2012 r2 kurulum ve konfigurasyonları tamamlamış oluyoruz.Bir dahaki makalede Kurulum sonrası yapılması gereken adımlardan bahsedeceğim.